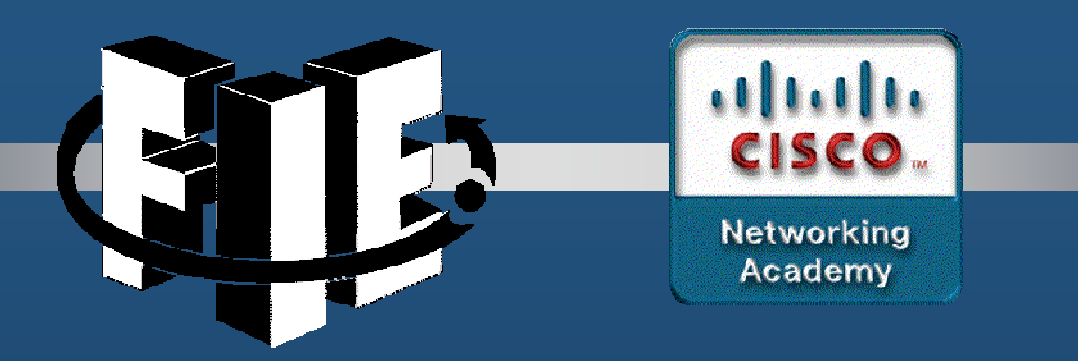

# Capítulo 10

# Dispositivo Avanzado de Seguridad Adaptable de Cisco

https://static-course-assets.s3.amazonaws.com/CCNAS2/en/index.html#10.1.1.1

CCNA Sec-1 / 65

Capítulo 10

#### No disponible en PacketTracer

#### Introducción a ASDM.

- Administrador de Dispositivo de Seguridad ASA.
  - GUI Java intuitiva que simplifica las tareas de administración de un ASA.
    - Configuración.
    - Monitoreo.
    - Resolución de problemas.
  - Elimina la necesidad de conocimientos avanzados en el uso de la CLI.
  - Utiliza SSL para comunicarse con el ASA.
  - Asistentes de configuración agilizan el proceso.

| 0         | Home 🖓 Configuration [ Honstoring 📊 Save 🚱 Refresh 🔇 Book 🔇 Fo                                                                                                    | rward 🦻 Helo                                       |                             |                     |             | CISCO |  |
|-----------|----------------------------------------------------------------------------------------------------|----------------------------------------------------|-----------------------------|---------------------|-------------|-------|--|
| 12        | Nome                                                                                                    |                                                    |                             |                     |             |       |  |
| ET Device | Call Device Dashboard 🛛 🔮 Firewall Dashboard                                                                                                    |                                                    |                             |                     |             |       |  |
|           | Devce Information                                                                                                    | Interface Status                                   |                             |                     |             |       |  |
|           | General License                                                                                                    | Interface                                          | IP Address,Mask             | ress,Mask Unie Link |             | Kbpe  |  |
|           | Host Name: classesa<br>AGN resion: 5-2(3) Device Lptma: 6d 6h 28im 30s<br>ASDN Vireion: 7-4(3) Device Tym:: ASA 5505<br>Friend Trida: Roated Context Media: Single<br>Tool Friend: 1284 HII Totel Memory: 522 HIII | arside                                             | 192.168.1.1/24              | <b>0</b> φ          | <b>О</b> цр | 1     |  |
|           |                                                                                                    | Select an interface to view input and output Klops |                             |                     |             |       |  |
|           | VPN Sessions                                                                                                    | traffic Status                                     |                             |                     |             |       |  |
|           | Prec: 0 Clenters SS, VPI: 0 AnyConnect Clent: 0 Datail                                                                                                    | Connections Per Second Usage                       |                             |                     |             |       |  |
|           | System Resources Status<br>CPULIkeys (prictref)<br>7% 00<br>00<br>00<br>00<br>00<br>00<br>00<br>00<br>00<br>00                                                                                                    | 2-<br>1-<br>0-<br>07:00                            | 07.07<br>TCP: 0 Total: 0    | 87.05               | 07.00       | 07:10 |  |
|           | 0710-36 07:06 07:07 07:08 07:00 07:10                                                                                                    | - Voide Interface Tooffic Linuxe Official          |                             |                     |             |       |  |
|           | Menory Usage (HB)                                                                                                    | 400                                                | Contra and a suboli         |                     |             |       |  |
|           |                                                                                                    | 300 1<br>200 1<br>100 1                            |                             |                     |             |       |  |
|           | Latest ASDH Syslog Hessages                                                                                                    |                                                    |                             |                     |             | D d   |  |
|           | ASCM logging is disabled. To enable ASDM                                                                                                    | logging with informati<br>hable Logging            | onal level, dick the button | below.              |             |       |  |

• Método preferido para configurar, administrar, y monitorear un ASA.

#### Preparaciones para ASDM.

- Configuraciones mínimas.
  - Configurar interface de administración (diferente en cada modelo)
    - En ASA 5505:
      - Interface VLAN Local Interna (p' admin): Asignar IP y nivel de seguridad
      - Ethernet 0/1, Por default pertenece a VLAN 1; Habilitar.
      - Habilitar Servidor Web; deshabilitado por defecto.
      - Permitir acceso al Servidor Web ASA; denegado por defecto.

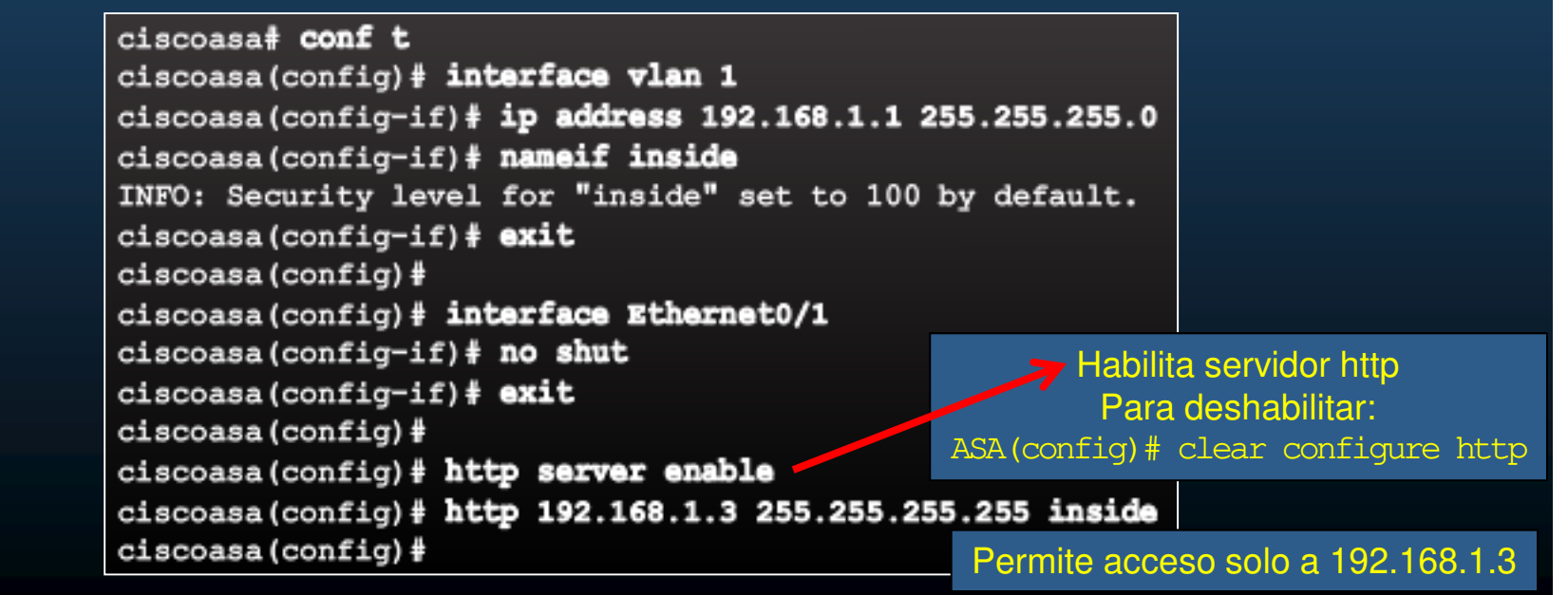

CCNA Sec-3 / 65

#### • Iniciar ASDM.

- Aceptar certificado SSL (autofirmado) del servidor web ASA.
  - Abrir https://IP de la SVI del ASA en servidor WEB y aceptar certificado.
- Ofrece dos opciones para lanzar ASDM:
  - Correr como aplicación local: Instala aplicación al equipo de escritorio (multiples ASAs).
  - Correr como aplicación Java WebStart: Ejecuta mediante conexión con el navegador web (No se instala / un solo ASA).
    - Correr asistente de configuración: Ejecuta asistente mediante web, para configuración paso a paso.
  - Correr mediante navegador genera advertencias de seguridad, que hay que aceptar.
- ASMD solicita credenciales de usuario (dejar en blanco).
- Elegir una opción en ventana de Inicio para SmartCall
- Despliega ventana de Inicio ASDM: CCNA Sec-4 / 65

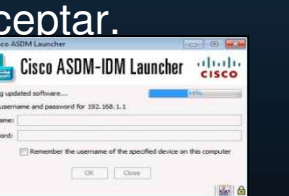

Envío de datos de uso a Cisco

- Do not Enable

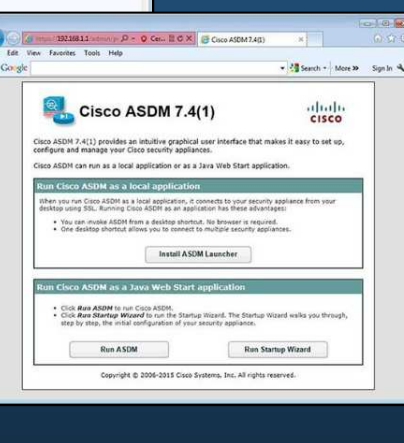

#### • Cuadros de Mando ASDM.

- Pestaña Dispositivo (Inicio).
  - Estado ASA (actualiza cada 10s).
  - Interfaces
  - Versión de Sistema Operativo.
  - Licencia
  - Desempeño
- Pestaña Firewall.
  - Estadísticas de Conexiones.
  - Paquetes Perdidos.
  - Escaneos.
  - Deteción de Ataques SYN
- Prevención de Intrusiones.
  - Requiere Modulo IPS.
- Contenido de Seguridad.
  - Requiere Módulo CSC-SSM.

CCNA Sec-5 / 65

|                                                                                                    |                                                                                                    |                                                                                                    |                                                                                                    |                                                                                                    | 10-1-0                                                                                                    |
|----------------------------------------------------------------------------------------------------|----------------------------------------------------------------------------------------------------|----------------------------------------------------------------------------------------------------|----------------------------------------------------------------------------------------------------|----------------------------------------------------------------------------------------------------|----------------------------------------------------------------------------------------------------|
| View Tools Wizards Window Help                                                                                                    | 1                                                                                                    |                                                                                                    | Type liquid to search                                                                                                    |                                                                                                    | · 1/11                                                                                                    |
| None 🖓 Configuration 🔄 Monitoring 🥁 Save 🔇 Refresh 🔇 Back 🔇 Forward                                                                                                    | 3 Help                                                                                                    |                                                                                                    |                                                                                                    |                                                                                                    | CISC                                                                                                    |
| termine and the second second s                                                                                                    |                                                                                                    |                                                                                                    |                                                                                                    |                                                                                                    |                                                                                                    |
| B Device Dashboard B Preval Dashboard                                                                                                    |                                                                                                    |                                                                                                    |                                                                                                    |                                                                                                    |                                                                                                    |
| Device Information Device                                                                                                    | erfoce Status                                                                                                    |                                                                                                    |                                                                                                    |                                                                                                    |                                                                                                    |
| General License                                                                                                    | nterface                                                                                                    | IP Address/Mask                                                                                                    | Une                                                                                                    | LHA                                                                                                  | Kbos                                                                                                    |
| and the second second se                                                                                                    | sóe                                                                                                    | 192.168.1.1/24                                                                                                    | 0 40                                                                                                    | 0 up                                                                                                 | 4                                                                                                    |
| ASA Version: 9.2(3) Device Uptime: 0d 0h 28m 10s                                                                                                    |                                                                                                    |                                                                                                    |                                                                                                    |                                                                                                    |                                                                                                    |
| ASDM Version: 7.4(1) Device Type: ASA 5565                                                                                                    |                                                                                                    |                                                                                                    |                                                                                                    |                                                                                                    |                                                                                                    |
| Firewal Mode: Routed Context Node: Single                                                                                                    |                                                                                                    |                                                                                                    |                                                                                                    |                                                                                                    |                                                                                                    |
| Total Plash: 128 HB Total Memory: 512 HB                                                                                                    | half an er a                                                                                                    |                                                                                                    | a churc                                                                                                    |                                                                                                    |                                                                                                    |
| 20                                                                                                    | sect an intertace                                                                                                    | to view input and outp                                                                                              | ut kape                                                                                                    |                                                                                                    |                                                                                                    |
| VPN Sessons                                                                                                    | offic Status                                                                                                    |                                                                                                    |                                                                                                    |                                                                                                    |                                                                                                    |
| IPsec: 0 Clendess SS, VPI: 0 AnyConnect Clent: 0 Octobe                                                                                                    | Connections Per 5                                                                                                    | Second Usage                                                                                                    |                                                                                                    |                                                                                                    |                                                                                                    |
| System Resources Status                                                                                                    |                                                                                                    |                                                                                                    |                                                                                                    |                                                                                                    |                                                                                                    |
| CPU Usage (percent)                                                                                                    |                                                                                                    |                                                                                                    |                                                                                                    |                                                                                                    |                                                                                                    |
| 40                                                                                                    | anna                                                                                                    |                                                                                                    |                                                                                                    |                                                                                                    |                                                                                                    |
| 7% 30                                                                                                    | UDP: 0                                                                                                    | TCP: 0 50tal: 0                                                                                                    | 07:08                                                                                                    | 01:09                                                                                                | 07:10                                                                                                    |
| 07.33.06 07.06 07.07 07.06 07.06 07.10                                                                                                    | inside' Interface 1                                                                                                    | Fraffic Usage (Vbea)                                                                                                |                                                                                                    |                                                                                                    |                                                                                                    |
| Menory Usage (MS)                                                                                                    | 400                                                                                                    |                                                                                                    |                                                                                                    |                                                                                                    |                                                                                                    |
| 400                                                                                                    | 300                                                                                                    |                                                                                                    |                                                                                                    |                                                                                                    |                                                                                                    |
|                                                                                                    | 100                                                                                                    |                                                                                                    |                                                                                                    |                                                                                                    |                                                                                                    |
|                                                                                                    | diction                                                                                                    |                                                                                                    |                                                                                                    | -                                                                                                    |                                                                                                    |
| o ASDM 7.4 for ASA - 192.108.1.1                                                                                                    |                                                                                                    |                                                                                                    | Tor too to see A                                                                                                    |                                                                                                    |                                                                                                    |
| co ASDM 7.4 for ASA - 192.168.1.1<br>View Teols Wizards Window Help<br>me 🚱 Configuration 📄 Monitoring 🔚 Save 🔇 Retherin 🌑 Badi 🕥 Forward                                                                                                    | 3 ma                                                                                                    |                                                                                                    | Type tops to stard                                                                                                    |                                                                                                    | ind a                                                                                                    |
| to ASDM 7.4 for ASA - 192.168.1.1<br>View Teols Wizzeds Window Help<br>and Og Configuration [2] Hontores [3] Sive Q+ Refresh (2) Back (2) Forward                                                                                                    | ? Heb                                                                                                    |                                                                                                    | Type tops to see ch                                                                                                    |                                                                                                    | · ····································                                                                                                    |
| to ASDM 7.4 for ASA - 192.168.1.3<br>View Teols Wizards Window Help<br>and Configuration [] Monitoring [] Save Q Refresh Q Rads Q Forward<br>Sof Device Distributor () Prevail Distributord                                                                                                    | 3 Helo                                                                                                    |                                                                                                    | Type tops to start                                                                                                    |                                                                                                    | <ul> <li>Allar</li> <li>Cisc</li> </ul>                                                                                                    |
| to ASDM 7.4 for ASA - 192.188.1.1<br>View Tools Witards Window Halp<br>Go Conforston (2014) Halp<br>Conforston (2014) Handboard (2014)<br>Mill Charmien Last updated: 909.26 An<br>Institution                                                                                                    | ? Heb<br>1 Top 30/4                                                                                                    | context Rubers                                                                                                    | Type task to start                                                                                                    | Laitue                                                                                               | CISC                                                                                                    |
| co ASDM 7.4 for ASA - 192.168.1.1<br>View Tools Witards Window Help<br>Tools Ontgaration () Montaining () Save () Refresh () Tools () Forward<br>() Device Distribution () Prevail Distribution<br>() Device Distribution () Prevail Distribution<br>() Device Distribution () Prevail Distribution<br>() Device Distribution () Prevail Distribution<br>() Device Distribution () Prevail Distribution<br>() Device Distribution () Prevail Distribution<br>() Device Distribution () Prevail Distribution<br>() Device Distribution () Prevail Distribution () Prevail<br>() Device Distribution () Prevail Distribution () Prevail Distribution () Prevail<br>() Device Distribution () Prevail Distribution () Prevail Distribution () Prevail Distribution () Prevail Distribution () Prevaile                                                                                                    | 7 Heb                                                                                                    | une Fuint<br>[ant (from ] + ]                                                                                       | Trans lass la sterit                                                                                                    | Last upo<br>t Hits Do                                                                                | e                                                                                                    |
| to ASDM 7.4 for ASA - 192.168.1.1<br>View Tools Witards Window Help<br>and Carlspraton I Hontorray I Save Arthren I take I forward<br>Save Save Exat/Dav/Court I Save I Save I S                                                                                                    | Pieto<br>foo 10 Ar<br>Intervals<br>Intervals                                                                                                    | const Rules<br>Last Linus   +  <br>- Rule# Hits Sco                                                                 | Dare Cost<br>Trans tas search<br>Based on: Padae<br>rice Desti                                                                                                    | Last up<br>t Hits Do<br>vation Se                                                                    | e .iliii<br>CISC<br>select 5:09:25 A*<br>slop: Table +<br>ruka Action                                                                                                    |
| to ADM 7.4 for ASA - 192.168.1.1<br>View Tools Wizards Window Help<br>Def Configuration I Henderic Serie & Refears I too East I Forward<br>I too I too                                                                                                    | 7 Help<br>Inc 10 A<br>Interval<br>Interval                                                                                                    | comes Rules<br>Last linus   +<br>. Rule# Hts Sou                                                                    | Dave Cost<br>Trans tas search<br>Based on: Roda<br>Des5                                                                                                    | Last upo<br>Last upo<br>Last upo<br>Last upo<br>Last upon<br>Se                                      | e                                                                                                    |
| to ASDM 7.4 for ASA - 192.188.1.1<br>View Tools Waards Window Help<br>and Configuration (2) Hondorry (2) Save (2) Refresh (2) Rad: (2) Parsard<br>(2) Denice Diabloand (2) Pre-val Diabloand<br>Tailfe Oriennem Liast updated: 9:09:28 AP<br>Convection Diabloa<br>2<br>1<br>1                                                                                                    | Pieto<br>Too 30 A<br>Intervali<br>Intervali                                                                                                    | ooma Ruber<br>Lastibur ≠<br>. Rube# Hits Sou                                                                        | Type took to see of<br>Based on: Pada<br>ree Destr                                                                                                    | Lastiev<br>Lastiev<br>I Hits De<br>Nation Se                                                         | e                                                                                                    |
| to ASDM 7.4 for ASA - 192.1681.1<br>View Tools Witards Window Help<br>Configuration I Hentering I Save R Refrech D East I Forward<br>Device Dashboard Bashboard<br>Traffic Overview Last updated: 909-26 AP<br>Connection Statistics                                                                                                    | 7 Help<br>Top 30 A<br>Interval<br>Interval                                                                                                    | nnes Rúdei<br>Lastifuar (*<br>. Rudei Mits Sou                                                                      | There than the second<br>Based on: Packet                                                                                                    | Lantius<br>Hits Da                                                                                   | tered 30926 Av                                                                                                    |
| to ASDM 7.4 for ASA - 192.168.1.1<br>View Tools Witards Window Help<br>Tools Waters I Window Help<br>Software Cardparaton I Hentarray I Save Refresh Stadi I Torrard<br>Software Distributor I Tools Tools I I I I I I I I I I I I I I I I I I I                                                                                                    | 9 Help<br>Rep 10 A<br>Interval<br>Interval                                                                                                    | come Point<br>Lastifuer +<br>. Rule# Hts Sou                                                                        | Tion toos to see of<br>Based on: Pada<br>Cree Desti                                                                                                    | Lanting<br>Lanting<br>Links Do<br>Lation Se                                                          | enter Attor                                                                                                    |
| to ASDM 7.4 for ASA - 192.168.1.1<br>View Tools Wizards Window Help<br>Tell Configuration I Help Save & Refrech & Last Industries I Soviet & Refrech & Save I Save I Sa                                                                                                    | PHeb<br>Rep 10 A<br>Interval<br>Interf.                                                                                                    | const Rules<br>Last Linux                                                                                           | Based on: Pede                                                                                                    | Lantinge<br>I Hits De<br>nation Se                                                                   | e                                                                                                    |
| to ASDM 7.4 for ASA - 192.168.1.1<br>View Tools Wisards Window Help<br>Conforation Prevail Sale and Prevail Darboard<br>Prevail Darboard Prevail Darboard<br>Triffe Overview<br>Convection Salestica<br>2<br>0<br>00.06<br>00.00<br>00.07<br>00.00<br>00.00<br>00.0                                                                                                    | 9 Heb<br>1 Teo 10 A<br>Diter vol<br>Dater f.                                                                                                    | come Rules<br>Last thos   +<br>, Rule# HYts Sou                                                                     | Deset on: Packet                                                                                                    | Lastice<br>LMIs Do<br>nation Se                                                                      | e ilini<br>cisc<br>and 500 25 AU<br>glay: Table e<br>noize Action                                                                                                    |
| to ASDM 7.4 for ASA - 192.1581.1<br>View Tools Witards Window Help<br>Device Distributers I herewal Distributed<br>Device Distributers I herewal Distributed<br>Table Overniew Last updated: 9009-20 AP<br>Connection Distribute<br>0 006 00.00 00.00 00.00<br>Connections 1 1 Visit States 0<br>Drogent Publish Babe                                                                                                    | 🦉 Heb<br>Marcold Starvel<br>Intervel                                                                                                    | comes Ruben<br>Last linus   +<br>, Rube# Mits Sou                                                                   | Based on: Pada<br>Reset on: Pada<br>rce Destr                                                                                                    | Lastuce<br>LHIs De<br>retion Se                                                                      | e .ili.i<br>CISC<br>statut Total & A                                                                                                    |
| to ASDM 7.4 for ASA - 192.168.1.1<br>View Tools Witards Window Help<br>Configuration Prevail Dashboard<br>Spence Dashboard Prevail Dashboard<br>Traffic Overneer<br>Connection Statistics<br>2<br>0<br>00.06<br>00.07<br>00.08<br>00.00<br>Connection Statistics<br>2<br>0<br>00.00<br>00.00                                                                                                    | 7 Help                                                                                                    | const Rules<br>Last Thor +<br>. Rules Hits Sou<br>No                                                                | Based on: Pack<br>ree Dest                                                                                                    | Lastup<br>Links Dis<br>nation Se                                                                     | e ultra<br>CISC                                                                                                    |
| to ASDM 74 for ASA - 192.158.1.1<br>View Tools Wiszels Window Help<br>and Configuration () Hontorry () Save () Refresh () Radi () Forward<br>Spence Dashboard () Pre-wal Dashboard<br>Taffic Overseen<br>Convection Statistics<br>2<br>0<br>00.05<br>00.05<br>00.05<br>00.00<br>00.00                                                                                                    | PHOD<br>Intervoli<br>Intervoli                                                                                                    | constitues<br>Lastitues +<br>, Rules Hits Sou                                                                       | Based on: Pada<br>Resed on: Pada<br>ree Desta                                                                                                    | Lanting<br>Linkin Dis<br>Justion Se<br>play                                                          | e utilitati<br>CISC<br>and S0025 A<br>Solar Table +<br>noice Action                                                                                                    |
| to ASDM 7.4 for ASA - 192.1681.1<br>View Tools Witards Window Help<br>Device Subboard Immunol Immunol Immu                                                                                                    | Preto                                                                                                    | comes Rident<br>Last 1 hour   +<br>, Ride# HVis Sou                                                                 | Based on: Packet                                                                                                    | Lattur<br>IHTs Do<br>ation Se                                                                        | e ilini<br>cisc<br>andre 500 25 AU<br>ofer Table •<br>nice Athon                                                                                                    |
| to ASDM7.4 for ASA - 192.1581.1<br>View Tools Witards Window Help<br>Device Distributers I herewal Distributed<br>Device Distributers I herewal Distributed<br>Table Overview<br>Connection Distribute<br>0 006 00.00 00.00 00.00<br>Connections Distribute<br>Connections Distribute<br>0 006 00.00 00.00 00.00<br>Connections Distribute<br>0 006 00.00 00.00<br>Connections Distribute<br>0 006 00.00<br>Connections Distribute<br>0 006 00.00<br>Connections Distribute<br>Connections Distribute<br>Connecti                                                                                                    | Press                                                                                                    | come Point<br>Lastilhor +<br>. Rule# Hts Sou                                                                        | Based on: Packet                                                                                                    | Lentupo<br>Linita<br>nation Se<br>play                                                               | inter Action                                                                                                    |
| to ASDM 7.4 for ASA - 192.168.1.1<br>View Tools Witards Window Help<br>Configuration Prevail Darbboard<br>Schweitz Darbboard Prevail Darbboard<br>Traffic Overniee<br>Connection Statistics                                                                                                    | Press                                                                                                    | constRuies<br>LastLibur   •<br>. Ruies Hits Sou<br>No                                                               | Based on: Pada<br>Reset on: Pada                                                                                                    | Latture<br>1985 Dis<br>play<br>Latture                                                               | e                                                                                                    |
| to ASDM 7.4 for ASA - 192.1581.1<br>View Tools Wisards Window Help<br>Configuration () Hondorry () Save () Refresh () Radi () Pornard<br>Dence Darboard () Preval Darboard<br>Triffe Cherneter<br>Convectors Darboard () Convectors Darboard<br>2<br>0<br>0005 0000 0007 0000 0000<br>Convectors 1 autocated 9009.20 A<br>Convectors 1 autocated 9009.20 A<br>Convectors 1 autoc                                                                                                    | Peeb<br>Resident<br>Intervision<br>Intervision<br>I | const Rules<br>Last Lines +<br>, Rules Hits Sou<br>No<br>e Stable<br>Service Top 10 Sou                             | Based on: Packe<br>Reset on: Packe<br>rore Desta                                                                                                    | Lasting<br>THIS Do<br>aution Se<br>play<br>Lasting                                                   | e                                                                                                    |
| to ASDM 7.4 for ASA - 132.1581.1<br>View Tools Witards Window Help<br>Dence Subbard Mentang Sare & Refeat & Refeat & Toward<br>Spence Darboard & Preval Darboard<br>Darboard Subbard<br>Convector Substata<br>Convector Substata<br>Convector Su                                                                                                    | Press<br>Internet<br>Internet<br>Internet<br>Internet<br>Internet<br>Internet<br>Top Upgy<br>Top 30<br>Internet                                                                                                    | come Rules<br>Last 1 hour ] +<br>, Rule# HVts Sou<br>No<br>e Status<br>Service: Top 10 Sec<br># [Lett 1 hour - ]    | Based on: Packet                                                                                                    | Lestuce<br>Littles De<br>nation Se<br>play<br>Lestuce Tage 10 L                                      | e ilini<br>cisc<br>and son 25 A<br>glay Table e<br>roke Action<br>solel 500 35 A<br>been                                                                                                    |
| to ASDM7.4 for ASA - 192.1581.1<br>View Tools Witards Window Help<br>Configuration Prevail Dis/board<br>Device Dis/board Prevail Dis/board<br>Taffic Overview Dis/board<br>Connection Dis/stoca<br>Connection Dis/stoca<br>Connection Dis/                                                                                                    | Peep<br>Ince 10 A<br>Interval<br>Interval<br>Interval<br>Interval<br>Interval<br>Interval<br>Interval<br>Interval<br>Interval                                                                                                    | const Rules<br>Last Thor +<br>, Rules Mts Sou<br>No<br>e Status<br>Service Tep 10 Secu<br>at [Inst 10 Gr -]         | Based on: Pade<br>Reset on: Pade<br>Core Destination of the second of the second of the seco | Last up<br>1985 De<br>retion Se<br>play<br>Last up<br>toos [30:10 L                                  | e                                                                                                    |
| to ASDM 7.4 for ASA - 192.158.1.1<br>View Tools Wisards Window Help<br>Configuration () Hontoring () Save () Refresh () Radi () Pornard<br>Dence Darbbaard () Pre-val Darbbaard<br>Table Convectors Darbbaard () Pre-val Darbbaard<br>Convectors Darbbaard () Pre-val Darbbaard<br>Convectors Darbbaard () Pre-val Darbbaard<br>Convectors Darbbaard () Pre-val Darbbaard<br>Convectors Darbbaard () Pre-val Darbbaard<br>Convectors Darbbaard () Pre-val Darbbaard<br>Convectors Darbbaard () Pre-val Darbbaard () Pre-val Darb                                                                                                    | Peeb<br>Republic<br>Interval<br>Poterf.                                                                                                    | const Rules<br>Last Linux •<br>, Rules Hits Sou<br>No<br>e Status<br>Services Top 10 Sex<br>& Last Linux •          | Based on: Packet<br>office available to de<br>cos Top 10 Destina<br>Based on: Packet                                                                                                    | Lieft Loo<br>1985 Die<br>netion Se<br>play<br>Lieft Loo<br>tors (Top 10 Ll<br>Hits - ) Depla         | Image: State of the second state of the second st |
| to ASDM 7.4 for ASA - 132.1581.1<br>View Tools Wisards Window Help<br>Device Disabbany () Prevail Disabband<br>Device Disabbany () Prevail Disabband<br>Device Disabbany () Prevail Disabband<br>Device Disabbany () Prevail Disabband<br>Device Disabbany () Prevail Disabband<br>Device Disabbany () Prevail Disabband<br>Device Disabbany () Prevail Disabband<br>Device Disabbany () Prevail Disabband<br>Device Disabbany () Prevail Disabband<br>Device Disabbany () Prevail Disabband<br>Device Disabbany () Prevail Disabband<br>Device Disabband<br>Device Disabbany () Prevail Disabband<br>Device Disabbany () Prevail Disabband<br>Device Disabband<br>Device Disabban                                                                                                    | Prec 10 A<br>Diternal<br>Diternal<br>Diternal<br>Diternal<br>Diternal<br>Diternal<br>Diternal<br>Diternal<br>Diternal<br>Diternal<br>Diternal                                                                                                    | comes Ruines<br>Land Libber   +<br>, Ruine # Hits Sou<br>No<br>e Status<br>Services Top 10 Secu<br>de Land Libbur - | Based on: Packet                                                                                                    | Laston<br>1His Do<br>ation Se<br>play<br>Laston<br>Sons Tap Doub                                     | e                                                                                                    |
| to ASDM7.4 for ASA - 192.1581.1<br>View Tools Witards Window Help<br>Device Distributer () Hentering () Sale () Referent () Radi () Forward<br>Device Distributer () Hentering () Sale () Referent () Radi () Forward<br>Device Distributer () Hentering () Referent () Referent () Re                                                                                                    | Press Used<br>Intervali<br>Intervali<br>Intervali<br>Intervali<br>Intervali<br>Intervali                                                                                                    | roman Ruber<br>Land I hour (*)<br>. Ruber (*)<br>. Ruber (*)<br>. Ruber (*)                                         | Based on: Pack<br>Reserved on: Pack<br>Reserved on: Pack<br>Same analytic to de<br>Reserved on: Packet                                                                                                    | Last Loo<br>1985 De<br>netton Se<br>play<br>Last Loo<br>Last Loo<br>Last Loo<br>Last Loo<br>Last Loo | e cisc<br>cisc<br>sier Table e<br>nice Action                                                                                                    |
| to ASDM 7.4 for ASA - 192.158.1.1<br>View Tools Waards Window Help<br>Configuration () Hontorry () Save () Behavior () Back () Forward<br>() Dence Dastebach <sup>4</sup> () Pre-wal Dastebach<br>Dence Dastebach <sup>4</sup> () Pre-wal Dastebach<br>Convection Dastebach <sup>4</sup> () Dence Dastebach <sup>4</sup> () Dence Dastebach <sup>4</sup> ( | Press 20 A                                                                                                    | const Rules<br>Last J. Your                                                                                         | Based on: Pede<br>Reset on: Pede<br>ree Desti<br>dots available to de<br>cos Top 30 Destina<br>Based on: Pudet                                                                                                    | Lastice<br>1985 Dep<br>1985 Sec. 5<br>989<br>Lastice<br>Sec. Top 10 L<br>1985 - Depl                 | Cisc<br>Cisc<br>Cisc<br>Cisc<br>Cisc<br>Cisc<br>Cisc<br>Cisc                                                                                                    |

#### • Elementos ASDM.

- Barra de Menú.
  - Acceso Rápido a Archivos, Herramientas, Asistentes, ...
- Barra de Herramientas.,
  - Inicio, Configuración, Monitoreo, Guardar, Refrescar, Navegar entre Vistas, etc...
- Botón Lista de Dispositivos.
  - Abre página con lista de otros dispositivos.
  - Permite cambiar a otro dispositivo con misma versión ASDM
- Barra de Estado.
  - Despliega
    - Hora.
    - Estado de Conexión.
    - Usuario.
    - Estado de Memoria y Configuración.
    - Estado SSL.

CCNA Sec-6 / 65 •

|      | W G                                                                                                    | 100           |
|------|----------------------------------------------------------------------------------------------------|---------------|
| 10   | Desire Daildoard 10.5                                                                                                    | ennal Parkhow |
| 21   | The set of the set of the set of |               |
| 4    | Canada Language                                                                                                    | _             |
|      | General License:                                                                                                    |               |
| 1996 | Host Name: ciscoasa                                                                                                    |               |
|      | ASA Version: 9.2(3)                                                                                                    | Device Up     |
|      | ASDM Version: 7.4(1)                                                                                                    | Device Typ    |
|      | Firewal Mode: Routed                                                                                                    | Context M     |
|      | VPN Sessions Prac:                                                                                                    | 0 AnyC        |
|      | 97:10:36 07:00                                                                                                    | 07.07 0       |
|      | Memory Lisage (HB)                                                                                                    |               |
|      | 400 200 RRAAAAA                                                                                                    | -             |
| 6    | Latest ASOH Syslog Plessages                                                                                                    |               |
|      |                                                                                                    |               |
|      |                                                                                                    |               |

#### • Vistas ASDM.

- Configuración.
  - Configuración de Dispositivo.
  - Firewall
  - VPN de Acceso Remoto
  - VPN Sitio-a-Sitio
  - Administración de Dispositivo
- Monitoreo.
  - Interfaces.
  - VPN.
  - Enrutamiento.
  - Propiedades.
  - Registros.
- Video demostración de configuración.

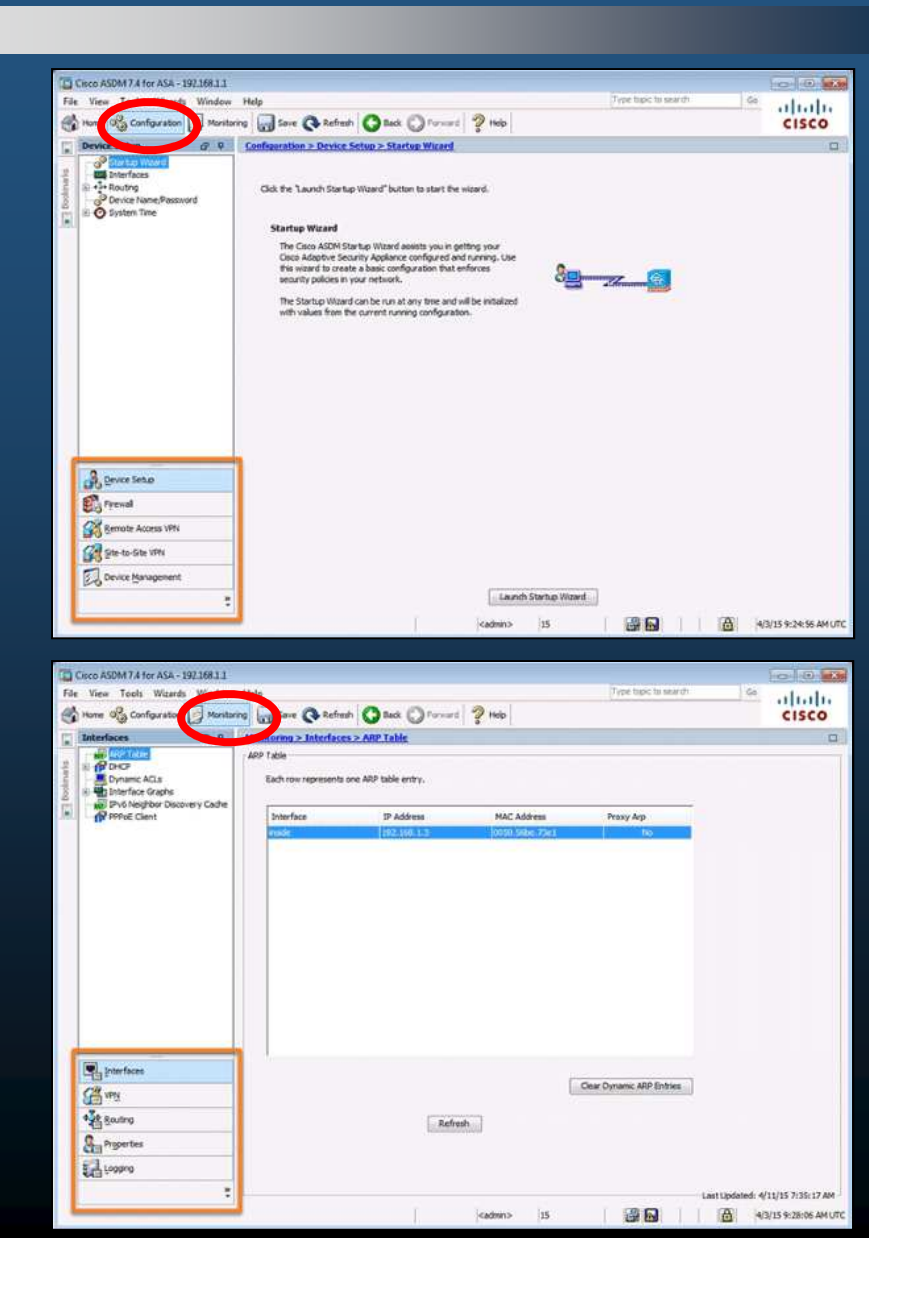

CCNA Sec-7 / 65

#### • Asistentes ASDM.

- Varios asistentes disponibles:
  - Configuración Inicial.
  - VPN.
  - Alta disponibilidad y escalabilidad.
  - Comunicación unificada.
  - Certificados de Identidad
  - Captura de Paquetes.

| ile | View Tools \                   | Nizards     | Window Help                                         |
|-----|--------------------------------|-------------|-----------------------------------------------------|
| 1   | Home 🤗 Conf                    | Star        | tup Wizard Back                                     |
|     | Home                           | Hig<br>Unit | h Availability and Scalability Wizard               |
|     | Device Informa<br>General Lice | ASD<br>Pac  | M Identity Certificate Wizard<br>ket Capture Wizard |
|     | Host Name:                     | ciscoa      | sa                                                  |
|     | ASA Version:                   | 9.2(3)      | Device Uptime: 0d 0h 37m 29s                        |
|     | ASDM Version                   | 7.4(1)      | Device Type: ASA 5505                               |
|     | Firewall Mode:                 | Route       | Context Mode: Single                                |
|     | the second second second       |             |                                                     |

#### Asistente de Configuración Inicial.

- Wizards > Startup Wizard ó •
- Configuration > Device Setup > Startup Wizard > Launch Startup Wizard. •
  - Paso 1. Punto Inicial.
    - Modificar Configuración Existente / Resetear a estado de fábrica. •

Choose a VLAN

G Create new VLAN 2

vian1

Enable VLAN

Field VLAN

- Paso 2. Configuración Básica. •
  - Nombre de Host; Nombre de Dominio, Contraseña de Modo Privilegiado: Configurar un trabajador a distancia.

Paso 3. Selección de Interfaces.

Elegir o Crear SVIs (ASA 5505).

inside VLAV Paso 4. Asignación de Puertos Switcheados Choose a VLAN vian1 + Create new VLAN

- Mapeo de Puertos Capa 2 a VLANs.
- Paso 5. Configuración IP de Interfaces. •
  - Identificar red interna / externa; IPs para SVIs; Si se obtienen por DHCP ó PPPoE.

Choose a starting point for the wizard Modify existing configuration ID Address: 193.169.1.1 a and the d one of the ASA. If your Inte res that your host uses DHCP, you may need to use the device name supplied by the I ged mode (enable) password is required to administer the ASA using ASDM cal VLAN interfaces can divide the eight, Fast Ethernet switch ports of the ASA 5505 into mand Line Interface (CLI). rate, Layer-3 network groups. Switch ports exchange packets at Layer 2 if they are o Change privileged mode (enable) password VLAN. Choose or create VLAN identifiers to define these locically named net .... ofern New Password: ..... Security Level: 0 Security Level: 10 face IP Address Confi ssign IP addresses to each named VLAN utside IP Address Use the following IP address IP Address: 209.165.200.226 Mask: 255,255,255,248 C Use DHCP C Obtain default route using DHCP Use PPPo8 side IP Address Use the following IP address IP Address: 192.168.1.1 Mask: 255.255.255.0 Use DHCP Obtain route using DHCP CLIKA PPPOE

CCNA Sec-9 / 65

Add >>

<<Rendve

Ethernet0/5

Ethernethil

lect Port Addre nside interface. S addresses for dev desired bety

This NAT config nside interfa-No Address Tr

Use Port Addr

(ii) Use the IP 5 pectfy an IP Address Lise Network IP Address RA

#### Asistente de Configuración Inicial (C $\bigcirc$

- Paso 6. Opciones DHCP. •
  - Habilitar DHCP para red Interna. Y adr • opciones.
- Paso 7. NAT / PAT. •
  - Habilita NAT / PAT. Y administra • sus opciones.
- Paso 8. Acceso Adminitrativo. •
  - Especifica Hosts que podrán acceder • HTTPS/ASDM; SSH; Telnet.
- Paso 9. Resumen. •
  - Permite revisar la configuración • propuesta.
  - Back para hacer cambios. •
  - Finish para establecer configuración. 0

|                                                                                                    | DHCP Se                                                   | erver (Stee                                                                                                    | 6 of 9)                 |                                   |                                                |                                           |     |
|----------------------------------------------------------------------------------------------------|-----------------------------------------------------------|----------------------------------------------------------------------------------------------------|-------------------------|-----------------------------------|------------------------------------------------|-------------------------------------------|-----|
|                                                                                                    |                                                           |                                                                                                    |                         |                                   |                                                | North Constant                            |     |
|                                                                                                    | The ASA network.                                          | can act as a Di<br>To configure a                                                                                                    | HCP server<br>DHCP serv | and provide IP<br>er on an interf | addresses to the hos<br>ace other than the ins | ts on your inside<br>side interface, go t |     |
|                                                                                                    | Configura                                                 | stion > Device                                                                                                    | Managemer               | at > DHCP > D                     | HCP Server in the mai                          | in ASDM window.                           |     |
|                                                                                                    | V Enabl                                                   | e DHOP server                                                                                                    | on the insid            | de interface                      |                                                |                                           |     |
|                                                                                                    | DHOP Address Pool                                         |                                                                                                    |                         |                                   |                                                |                                           |     |
|                                                                                                    | Starting                                                  | g IP Address:                                                                                                    | 192.168.1.              | 10                                | Ending IP Address:                             | 192.168.1.41                              |     |
|                                                                                                    | DHOP Par                                                  | ameters                                                                                                    |                         |                                   | DAIL Course To                                 | ľ                                         |     |
|                                                                                                    | UNUS SC                                                   |                                                                                                    |                         |                                   | URUE Course 2                                  |                                           |     |
| ministrar que                                                                                                    | interes a                                                 | enativ                                                                                                    | 1955                    |                                   | Neo Terrendo                                   |                                           | 1.  |
| ininistrat Sus                                                                                                    | Leese                                                     | .engin:                                                                                                    | 1000                    | sec                               | Ping Timeous:                                  |                                           | -1" |
|                                                                                                    | Doman                                                     | Name:                                                                                                    | conasecuna              | y.com                             |                                                |                                           |     |
| ress Translation (PAT) to share a single external IP address<br>. Select Network Address Translation (NAT) to share sovera<br>levices on the inside interface. Select the first option. If no a                                                                                                    | for devices on the<br>Lexternal IP<br>address translation | e auto-confi                                                                                                    | iguration fro           | m interface:                      |                                                |                                           |     |
| een the inside and outside interfaces.                                                                                                    |                                                           | Administrativ                                                                                                    | e Access (!             | Step 8 of 9)                      |                                                |                                           |     |
| figuration applies to all the traffic from the inside in                                                                                                    | terface to the                                            | Specify the addr                                                                                                    | esses of all h          | osts or network                   | s, which are allowed to a                      | access the ASA using                      |     |
| ce.                                                                                                    | ,                                                         | HTTPS/ASDM, SI                                                                                                    | SH or Teinet.           |                                   |                                                |                                           |     |
| Translation                                                                                                    | [                                                         | Type                                                                                                    | Interface               | IP Address                        | Mask                                           | / Ad                                      | 1   |
| dress Translation (PAT)                                                                                                    |                                                           | HTTPS/ASDM                                                                                                    | nade                    | 192,108,115                       | Pretix Le                                      | Edit                                      | tai |
| IP address on the inside interface                                                                                                    |                                                           | And the Design of the second second sec |                         | Lower Lower Low                   |                                                | Dele                                      | te  |
| an IP address                                                                                                    |                                                           |                                                                                                    |                         |                                   |                                                |                                           |     |
| tse:                                                                                                    | 0                                                         |                                                                                                    |                         |                                   |                                                |                                           |     |
| rk Address Translation (NAT)                                                                                                    |                                                           |                                                                                                    |                         |                                   |                                                |                                           |     |
| Range: 209.165.200.240-209.165.200.248                                                                                                    | 1                                                         |                                                                                                    |                         |                                   |                                                |                                           |     |
| al ASA por:                                                                                                    |                                                           |                                                                                                    |                         |                                   |                                                |                                           |     |
|                                                                                                    |                                                           | 2) Enable HTTP                                                                                                    | server for H            | TTP5/ASDM acc                     | 155                                            |                                           |     |
|                                                                                                    |                                                           | Disabling HT                                                                                                    | TP server wi            | prevent HTTPS                     | ASDM access to this AS                         | sa.                                       |     |
| tartup Wicard Summary (Step 9 of 9)                                                                                                    |                                                           |                                                                                                    | I bistory mat           | ine .                             |                                                |                                           |     |
| Contract and the second second second second                                                                                                    | s to the ASA , click F                                    | inish. If you                                                                                                    | ( Hastor y Inde         |                                   |                                                |                                           |     |
| ou have completed the Startup Waard. To send your changes<br>ant to modify any of the data, click Back.                                                                                                    |                                                           |                                                                                                    |                         |                                   |                                                |                                           |     |
| u have completed the Startup Witard. To send your changes<br>int to modify any of the data, clck Back.<br>infiguration Summary:                                                                                                    |                                                           |                                                                                                    |                         |                                   |                                                |                                           |     |
| u have completed the Starby Woard. To send your changes<br>int to modify any of the data, cick Back.<br>infguration Summary:<br>set Name: CCNAS-ASA<br>owan Name: crossecurity.com                                                                                                    |                                                           |                                                                                                    |                         |                                   |                                                |                                           |     |
| ur have completed the Startup Wizard. To send your changes<br>influent to modify any of the data, click Back,<br>influent of the startup of the data, click Back,<br>influent Startup of the startup of the startup of the<br>startup of the startup of the startup of the startup of the<br>startup of the startup of the startup of the startup of the<br>startup of the startup of the startup of the startup of the<br>startup of the startup of the startup of the startup of the<br>startup of the startup of the startup of the startup of the<br>startup of the startup of the startup of the startup of the<br>startup of the startup of the startup of the<br>startup of the startup of the startup of the<br>startup of the startup of the startup of the<br>startup of the startup of the startup of the<br>startup of the startup of the startup of the<br>startup of the startup of the startup of the<br>startup of the startup of the startup of the<br>startup of the startup of the startup of the<br>startup of the startup of the startup of the<br>startup of the startup of the<br>startup of the<br>startup of the startup of the<br>startup of the<br>startup of the startup of the<br>startup of the startup of the<br>startup of the<br>startup of the startup of the<br>startup of the startup of the<br>startup of the startup of the<br>startup of the startup of the<br>startup of the startup of the<br>startup of the startup of the<br>startup of the<br>startup of the<br>startup of the startup of the<br>startup of                                                                                                    | e10/2,Ethernet0/3,E                                       | themet0/4,E                                                                                                    |                         |                                   |                                                |                                           |     |
| su have completed the Startup Wrand. To send your changes<br>and to modify any of the data, click Back.<br>Infiguration Summary:<br>lost Name: CONS-ASA<br>lonan Name: consecurity.com<br>witch Port Allocation:<br>Outside Interface (vlan1): Switch Ports - Ethernet()(),<br>Inside Interface (vlan1): Switch Ports - Ethernet()(),<br>Ethernet(vlan2):<br>outside, Interface (vlan2):<br>outside, Interface (vlan2):<br>outside, Interface (vlan2):                                                                                                    | et0/2,Ethernet0/3,E                                       | themet0/4,E                                                                                                    |                         |                                   |                                                |                                           |     |
| ur have completed the Startup Witard. To send your changes<br>infiguration Summary:<br>ost Name: CDNAS-ASA<br>onan Name: CDNAS-ASA<br>onan Name: CDNAS-ASA<br>Unutide Interface (vian I): Switch Ports - Ethernet0)0,<br>Inside Interface (vian I): Switch Ports - Ethernet0/1,Etherne<br>utside Interface (vian I):<br>outside Interface (vian I):<br>outside Interface (vian I):<br>inside (vian I):<br>soutside, 192, 168, 1, 1                                                                                                    | et0/2,Ethernet0/3,E                                       | themet0/4,E                                                                                                    |                         |                                   |                                                |                                           |     |
| u have completed the Startup Woard. It send your changes<br>int to modify any of the data, click Bad.<br>infiguration Summary:<br>ost Name: COIN65-ASA<br>mann Name: COIN65-ASA<br>mann Name: COIN66-ASA<br>mann Name: COIN66-ASA<br>mann: COIN66-ASA<br>mann: COIN66-ASA<br>mannn: COIN66-ASA<br>mann: COIN66-ASA<br>mannn: COIN66-ASA<br>mann: COIN                                         | 10 - 192.168.1.41                                         | themet0/4,E                                                                                                    |                         |                                   |                                                |                                           |     |
| ou have completed the Startup, Woard. To send your changes<br>antit to modify any of the data, click Back.<br>antiguration Summary:<br>both Name: CONAS-ASA<br>Jonnan Name: CONAS-ASA<br>Jonnan Name: CONAS-ASA<br>Jonnan Name: CONAS-ASA<br>Jonan Name: CONAS-ASA<br>Jonashi Contractor:<br>Outside Interface (Van1): Switch Ports - Ethernet(J),<br>Ethernet(Van1): Switch Ports - Ethernet(J),<br>Ethernet(Van1): Switch Ports - Ethernet(J),<br>Ethernet(Van1): Switch Ports - Ethernet(J),<br>Ethernet(Van1): Switch Ports - Ethernet(J),<br>Ethernet(Van1): Switch Ports - Ethernet(J),<br>Inside Interface(Van1):<br>Inside Interface(Van1):<br>Inside Interface, Van1):<br>Inside Interface, Van1):<br>Inside Interface | 10/2,Ethernet0/3,E<br>10 - 192.168.1.41                   | themet0/4,E                                                                                                    |                         | 0                                 |                                                | 0                                         |     |

CCNA Sec-10 / 65

#### • Asistentes VPN.

- Wizards > VPN Wizards.
  - Sitio-a-Sitio.
  - AnyConnect.
  - VPN Sin Clientes.
  - IPSec (IKEv1) Acceso Remoto.

| File View Tools                                                          | Wizards Window Help                                                                                                    |                                                                                              |                    |                        |  |
|--------------------------------------------------------------------------|----------------------------------------------------------------------------------------------------|----------------------------------------------------------------------------------------------|--------------------|------------------------|--|
| Home Ra Conf                                                             | Startup Wizard                                                                                                    | Back C Forw                                                                                  | ard 🛛 Help         |                        |  |
|                                                                          | VPN Wizards                                                                                                    | Site-to-site VPN Wizard                                                                      |                    |                        |  |
| Device Informa                                                           | High Availability and Scalability Wizard<br>Unified Communication Wizard<br>ASDM Identity Certificate Wizard                                                                                                    | AnyConnect VPN Wizard<br>Clientless SSL VPN Wizard<br>IPsec (IKEv1) Remote Access VPN Wizard |                    |                        |  |
| General Lice                                                             | Packet Capture Wizard                                                                                                    |                                                                                              | Interface          | IP Address/Mask        |  |
| Host Name:<br>ASA Version<br>ASDM Versio<br>Firewall Mod<br>Total Flash: | ciscoasa           9.2(3)         Device Uptime: 0d 0h 33m 13s           n: 7.4(1)         Device Type: ASA 5505           e: Routed         Context Mode: Single           128 MB         Total Memory: 512 MB                                                                                                    |                                                                                              | inside             | 192. 168. 1. 1/24      |  |
| TO SHE FROM IS                                                           | The first of the first of the f |                                                                                              | Calent an interfac | a be used in the stand |  |

- Complementar configuración con Asistente ASDM.
  - Configurations > Remote-Access VPN > Introduction.

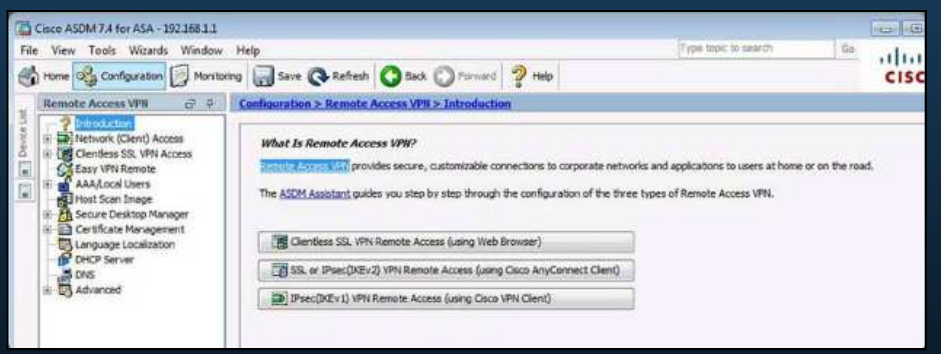

• Tras una configuración inicial, puede usarse ASDM, para realizar una configuración avanzada.

CCNA Sec-11 / 65

Capítulo 10

#### • Otros Asistentes.

- Alta Disponibilidad y Escalabilidad.
  - Configura Cluster VPN con balanceo de carga.
  - Requiere dos ASAs que establezcan sesión a la misma red para el balanceo de carga.
  - No disponible en 5505 Base.
- Comunicación Unificada.
  - Proxy Cisco. ACLs; NAT/PAT; Certificados Auto-firmados; Proxy TSL; Inspección de Aplicaciones.
     Fuera del alcance del capítulo
- Certificados de Identidad.
  - Requiere certificado de confianza. No Autofirmado.
- Captura de Paquetes.
  - Útil para resolución de errores.

 Puede usar ACLs para límitar tráfico capturado; origen y destino; interfaces; CCNA Sec-12 / 65sentido; etc...
 Capítulo 10

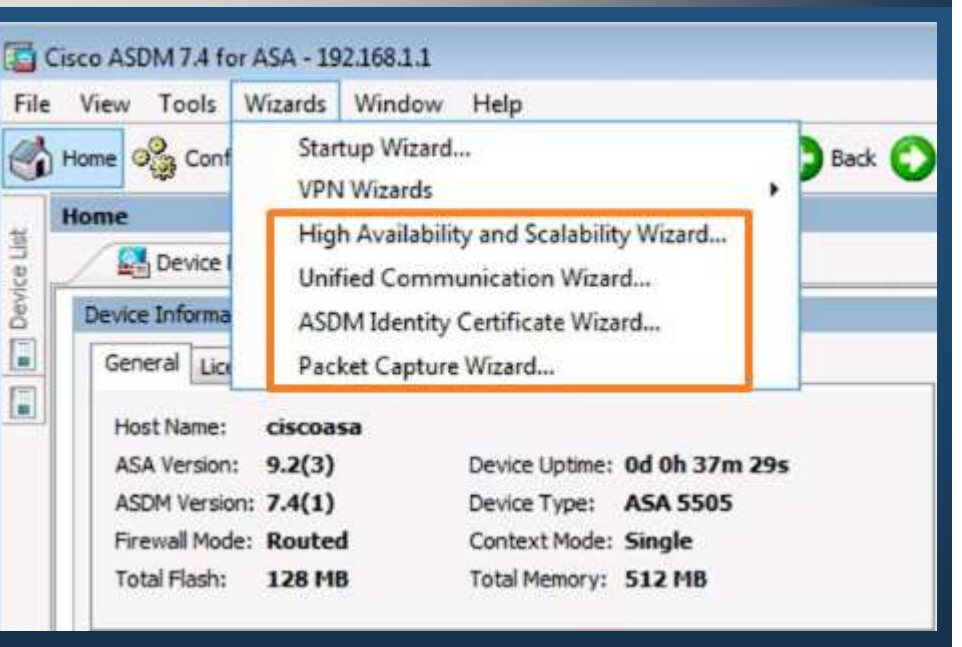

#### • Configuraciones en ASDM.

- Vista Configuración depende de la Pestaña en la que se llame.
  - Configuración de Dispositivo:
    - Nombre de Host; Contraseñas; Fecha/Hora; Interfaces; Enrutamiento
  - Administración:
    - Acceso Administrativo
    - Usuarios y AAA
    - DHCP
    - Notificaciones Legales
    - Frase de Paso
    - ...

![](_page_12_Picture_12.jpeg)

CCNA Sec-13 / 65

#### Configuraciones Básicas en ASDM. $\bigcirc$

- Configuration > Device Setup > Device Name/Password.
  - hostname, 0
  - domain name, 0
  - enable password. 0
- Configuration > Device Management > • Advanced > Master Passphrase.

View Tools Witards Window Help

ragement Access

Command Line (CLI) देवी 🖉

BI CLI Prompt Console Timeout

File Access ICHP 23 Management Interface langement Session Quots

2440

Management censing System Image/Configuratio Logging Smart Call-Home

Cloud Web Security Users/AAA Certificate Masan

OF DHOP

ASDM/HTTPS/Teinet/SSH

4 (1) (1)

an > Des

Message of The Day (motd) Same

Second (ever) Ranner

Login Bannes

at > 75

- PassPhase (Cifrado AES) •
- Re-cifra llaves compartidas en ASA. •
- Configuration > • Device Management > Management Access > Command Line (CLI) > Banner.
  - Varios Banners •

![](_page_13_Picture_11.jpeg)

Capítulo 10

![](_page_14_Figure_1.jpeg)

#### Configuración de Interfa $\bigcirc$

- Elegir Pestaña "Adv
  - Indicar VLAN 2
  - Click en OK
- ASDM muestra con • actualizada:
- La Pestaña • Switchport muestra varias configuraciones para puertos.

| ance                                            | ed"                                                                        | General Advance                                         | ed Pv6                            | ID: 2                             |                                        |                                               |                          | E           |
|-------------------------------------------------|----------------------------------------------------------------------------|---------------------------------------------------------|-----------------------------------|-----------------------------------|----------------------------------------|-----------------------------------------------|--------------------------|-------------|
|                                                 |                                                                            | MAC Address Ck<br>Enter MAC add<br>Active MAC Ad        | oning<br>dresses for 1<br>ddress: | the active and                    | d standby interfaces in<br>Standby MAC | hexadecimal format. Ex                        | ample: 0123.4567.89      | GAB.        |
| igur<br>maurat                                  | ación                                                                      | Block Traffic                                           | om this inter                     | face to:                          | •]                                     |                                               |                          |             |
| igur<br>nfigurat<br>1terfaces                   | ación                                                                      | Block Traffic —<br>Block traffic fri<br>tup > Interface | om this inter                     | face to:                          | •                                      |                                               |                          |             |
| igur<br>nfigurat<br>Iterfaces<br>Name           | ación<br>Ion > Device Se<br>Switch Ports<br>Switch Ports                   | Block Traffic —<br>Block traffic fr<br>tup > Interface  | om this inter                     | face to: Security                 | TP Address                             | Subnet Mask<br>Prefix Length                  | Restrict<br>Traffic flow | Add         |
| igur<br>nfigurat<br>iterfaces<br>Name<br>inside | ación<br>Ion > Device Se<br>Switch Ports<br>Switch Ports<br>Etherneto/0, E | Block Traffic                                           | om this inter<br>Enabled<br>Yes   | face to: Security<br>Level<br>100 | •<br>IP Address<br>192.168.1.1         | Subnet Mask<br>Prefix Length<br>255.255.255.0 | Restrict<br>Traffic flow | Add<br>Edit |

Associated

LL MAR

inside

inside

inside

inside

inside

inside

inside

Mode

Access

Access

Access

Access

Access

Access

Access

Protected

No

No

No

No

No

No

No

Duplex

auto

auto

auto

auto

auto

auto

auto

Interfaces Eth 0/0 no está • Switch Port habilitada.

figuration > D

Ethernet0/1

Ethernet0/2

Ethernet0/3

Ethernet0/4

Ethernet0/6

Ethernet0/7

Switch Ports

Enabled

No

No

No

No

e Setup > Interfaces

Associated

**VLANs** 

1

1

1

1

1

1

Click en Edit

CCNA Sec-16 / 65

auto 

Speed

auto

auto

auto

auto

auto

auto:

Edit

#### • Configuración de Interfaces en ASDM (Cont 2.).

- Click en "Enable SwitchPort" —
- Click en OK

Configuration > Device Setup > Interfaces

- Aplicar la Configuración.
- ASDM muestra configuración actualizada:

| VLA                            | N ID: 2                       |                                     |                                      |                                     |
|--------------------------------|-------------------------------|-------------------------------------|--------------------------------------|-------------------------------------|
| Trunk                          |                               |                                     |                                      |                                     |
| VLA                            | N IDs:                        |                                     |                                      |                                     |
|                                | Configure Nati                | IVE VLAN                            | lative VLAN ID:                      |                                     |
| VLAN ID must<br>allowed. For t | be in the rang trunk mode, up | e of 1 to 4090. I<br>to 20 comma-se | For access mode,<br>parated VLAN IDs | only one VLAN ID is can be entered. |
| Isolated                       |                               |                                     |                                      |                                     |
| An isolated<br>the same V      | i<br>d/protected por<br>/LAN  | t does not forw                     | ard any traffic to                   | any other isolated por              |
| Dupl aut                       | o ,                           | •]                                  | Speed:                               | auto 💌                              |
|                                | > _                           | ж с                                 | ancel H                              | eip                                 |
|                                |                               |                                     |                                      |                                     |

|         | 244017010                   |         | 158 1 - AR        |                   | 111521072605                 | L SECONDON               | 1      |
|---------|-----------------------------|---------|-------------------|-------------------|------------------------------|--------------------------|--------|
| Name    | Switch Ports                | Enabled | Security<br>Level | IP Address        | Subnet Mask<br>Prefix Length | Restrict<br>Traffic flow | Add    |
| naide   | Elhemet0/1, Elhemet0/2, Et. | Yesi    | 10                | 0 192.168.1.1     | 255.255.255.0                |                          | Edit   |
| outside | Ethernet0/0                 | Yes     | (                 | 0 209.165.200.226 | 255.255.255.248              | -                        | Deletr |

#### • Configurar Fecha / Hora en ASDM.

- Configuration > Device Setup > System Time > Clock.
  - Zona Horaria. -
  - Fecha. —
  - Hora.-

![](_page_17_Picture_6.jpeg)

Type

Add

Edit

Delete

Configuration > Device Setup > System Time > NTP.

Home On Configuration

Startup Wizard

Interfaces

Device Setur

4 F3

OK

- Añadir; Editar; Eliminar.
- Add
  - Entrar parámetros de Servidor NTP.
  - Ok
- Actualizará la vista de servidores NTP.
- · Routing **IP** Address Interface Preferred? Trusted Key? P Device Name/Password Key Number System Time Add NTP Server Configuration Clock IP Address: 192.168.1.254 Preferred Interface: inside Authentication Key ▼ V Trusted Key Number: 1 Key Value: ...... Re-enter Key Value: ••••••• Capítulo 10

Cancel

Help

🔯 Monitoring 🔚 Save 🔇 Refresh 🔇 Back 🔘 Forward

Configuration > Device Setup > System Time > NTP

Configure NTP servers and define authentication keys and values.

CCNA Sec-18 / 65

![](_page_18_Figure_1.jpeg)

![](_page_19_Figure_0.jpeg)

- Configurar Servicios DHCP en ASDM.
  - Configuration > Device Management > DHCP > DHCP Server.
    - Editar configuración DHCP para inside / outside.
    - Vgr; Servidor DHCP para inside Pool de 192.168.1.10 – 41 por 12 horas.
      - Elegir inside.
      - Edit.
        - Habilitar DHCP.
        - Entrar configuraciones.
        - Ok para aceptar configuraciones.
      - Mostrará configuración actualizada.
      - Aplicar.

![](_page_20_Picture_12.jpeg)

![](_page_21_Figure_1.jpeg)

![](_page_22_Picture_0.jpeg)

![](_page_22_Figure_1.jpeg)

| ACLs e                                                                                 | n ASDM.                                                                                                    | Carce ASDM 7.4 for ASA - 192166<br>File View Tools Witards Win<br>Cardguston II and Cardguston II and Card | Help     Help     Torrest Q+Refeats O Sack O Focust ? Help     Continuention > Trevent > Access Bales     Addr g Ent ( ones) + 4 ( 1 ≥ 10 € - (0 Fed Fillion)                                                                                                    | Type tops to search 00                                                                                                    |
|----------------------------------------------------------------------------------------|----------------------------------------------------------------------------------------------------|----------------------------------------------------------------------------------------------------|----------------------------------------------------------------------------------------------------|----------------------------------------------------------------------------------------------------|
| Conf     Add Access F                                                                  | iguration > Firewall > Access Rules<br>Ver / Añadir / Editar / Eliminar / /<br>Diagramar reglas.                                                                                                    | Service Policy Rules     AAA Rules     AAAA Rules     AAAAAAAAAAAAAAAAAAAAAAAAAAAAAAAAA                                                                                                    | a Enabled Source Criteria: borre User borre Criteria: borre Criteria: borre C | And - I List I Deter R, Where User Q, Hot Used     Plan:     Plan: |
| Interface:<br>Action: • Perm<br>Source Criteria<br>Source:<br>User:<br>Security Group: | Inside  Inside | Revice Setup     Revise     Prevail     Prevail     Revise Revise VPI     Revise Revise VPI     Revise Revise VPI     Device Revise Revise                                                                                                    | z Appy Reset Advanced                                                                                                    |                                                                                                    |
| Destination Crite                                                                      | ria                                                                                                    | Configuratio                                                                                                    | on > Firewall > Access Rules                                                                                                    |                                                                                                    |
| Destination:<br>Security Group:<br>Service:                                            | any                                                                                                    | 🗣 Add - 🗐                                                                                                    | abled Bource Criteria:<br>Source Use                                                                                                    | r Security Grou                                                                                                    |
| Description:                                                                           | ng<br>et Default 🔹                                                                                                    | 1<br>St outsid<br>St Global                                                                                                    | (Emplot incoming rule)                                                                                                    |                                                                                                    |
| More Options                                                                           | Cancel Help     Diagrama muestra ayuda visual par                                                                                                    | a e Address                                                                                                    | Service                                                                                                    | Destination                                                                                                    |

#### • NAT Dinámico en ASDM.

Dos Objetos Network.

Add Network Object

Name: Type:

IP Version:

Start Address:

End Address:

Description:

NAT

PUBLIC

Range

IPv4 DIPv6

209.165.200.240

209.165.200.248

OK

• Configurations > Firewall > Objects > Network Objects/Groups > Add > Network Object.

\*

| • | Objeto 1:                           | Identifica el rango público.                                     |
|---|-------------------------------------|------------------------------------------------------------------|
| • | Objeto 2<br>internas y<br>(Click en | Identifica las direcciones<br>/ el método de traducción.<br>NAT) |

List of valid public IP addresses to be used by Dynamic NAT

Cancel

Help

| Iame: DYNAMIC-NAT   ype: Network   P Version: IPv4 DPv6   P Address: 192.168.1.0   P Address: 255.255.255.224   vescripton: Inde Hosts to use Dynamic NAT     NAT   MAT   MAT   Image: Dynamic   Image: Dynamic   Image: | Add Netwo            | nk Object                                                      | ES        |
|----------------------------------------------------------------------------------------------------|----------------------|----------------------------------------------------------------|-----------|
| Network         P Version:       IPv4         P Address:       192, 168, 1.0         P Address:       192, 168, 1.0         Version:       255, 255, 224         vescripton:       Indee Hosts to use Dynamic NAT         INAT       Indee Hosts Translation Rules         Type:       Dynamic         Type:       Dynamic         Interslated Addr:       PUBLIC         Use one-to-one address:       Impact Interslation         PAT Pool Translated Address:       Impact Interslated Interslation         Interslated ToP and UDP ports into flot range: 1024-65835       Include range 1-1023                                                                                                    | lame:                | DYNAMIC-NAT                                                    | j         |
| P Version:      IPv4      IPv6 P Address:     192.168.1.0 letmask:     255.255.254 lecomption:     Inside Hosts to use Dynamic NAT  NAT  NAT  V Add Automatic Address Translation Rules  Type:     Dynamic      Translated Addr:     PUBLIC      Use one-to-one address translation      PAT Pool Translated Address:      Round Robin      Dictand PAT unqueness to per destinuation instead of per interface      Translete TCP and UDP ports into flot range 1024-65835     Include range 1-1023                                                                                                    | ypei                 | Network                                                        |           |
| P Address: 192. 168. L.0  etmadk: 255. 255. 255. 224  escription: Inside Hosts to use Dynamic NAT  NAT  NAT  V Add Automatic Address Translation Rules  Type: Dynamic   Translated Addr: PUBLIC  Use one-to-one address translation  PAT Pool Translated Address:  Round Robin  Extend PAT unqueness to per destination instead of per interface  Translate TCP and UDP ports into flot range 1024-65835  Include range 1-1023                                                                                                    | P Version:           | 💩 IPv4 💮 IPv6                                                  |           |
| Jestimaski:       255.255.254         escription:       Inside Hosts to use Dynamic NAT         NAT       Inside Hosts Translation Rules         Type:       Dynamic         Translated Addr:       PUBLIC         Use one-to-one address:       Image and Robin         Round Robin       Extend PAT unqueness to per destinuation instead of per interface         Translate TCP and UDP ports into flot range 1024-65835       Include range 1-1023                                                                                                    | P Addressi           | 192, 168, 1.0                                                  |           |
| escripton: Inde Hosts to use Dynamic NAT  NAT  NAT  NAT  NAT  Dynamic Dynamic Translated Address Translation Rules  Type: Dynamic Translated Address  PAT Pool Translated Address: Round Robin Extand PAT unquenees to per destination instead of per interface Translate TCP and UDP ports into flot range 102+65535 Dictude range 1-1023                                                                                                    | letmaski             | 255.255.255.224                                                | +         |
| NAT   Add Automatic Address Translation Rules  Type:  Dynamic  Translated Addr:  PUBLIC  Use one-to-one address translation  PAT Pool Translated Address:  Round Robin  Extend PAT unqueness to per destination instead of per interface  Translete TCP and UDP ports into flot range 1024-65535  Include range 1-1023                                                                                                    | escription;          | Inside Hosts to use Dynamic NAT                                |           |
| Add Automatic Address Translation Rules  Type: Dynamic  Translated Addr: PUBLIC  Data one-to-one address translation  PAT Pool Translated Address: Round Robin  Dictand PAT unqueness to per destination instead of per interface Translete TCP and UDP ports into flot range 1024-65535 Include range 1-1023                                                                                                    | NAT ::               |                                                                | \$        |
| Type:       Dynamic         Translated Addr:       PUBLIC         Use one-to-one address translation         PAT Pool Translated Address:         Round Robin         Extand PAT unspaceess to per destination instead of per interface         Translete TCP and UDP ports into flot range 102+65535         Include range 1-1023                                                                                                    | 😨 Add Auto           | omatic Address Translation Rules                               |           |
| Translated Addr: PUBLIC Use one-to-one address translation PAT Pool Translated Address: Round Robin Extend PAT unqueness to per destination instead of per interface Translate TCP and UDP ports into flot range 1024-65535 Include range 1-1023                                                                                                    | Type:                | Dynamic ] +                                                    |           |
| Use one-to-one address translation  PAT Pool Translated Address:  Round Robin  Extend PAT uniqueness to per destination instead of per interface  Translate TCP and UDP ports into flat range 102+65535 Include range 1-1023                                                                                                    | Translated           | Addr: PUBLIC                                                   | 6         |
| PAT Pool Translated Address:  Round Robin  Extand PAT unqueness to per destination instead of per interface  Translate TCP and UDP ports into flat range 1024-65535  Include range 1-1023                                                                                                    | Use on               | re-to-one address translation                                  |           |
| Round Robin     Schand PAT uniqueness to per destination instead of per interface     Translate TCP and UDP ports into flat range 1024-65535    Dickude range 1-1023                                                                                                    | PAT Pa               | ool Translated Address:                                        | F         |
| Extand PAT uniqueness to per destination instead of per interface     Translete TCP and UDP ports into flat range 1024-65535     Discude range 1-1023                                                                                                    | Rou                  | nd Robin                                                       |           |
| Translete TCP and UCP ports into Rot range 1024-65535 🗌 Include range 1-1023                                                                                                    | Exte                 | and PAT uniqueness to per destination instead of per interface |           |
|                                                                                                    | Tran                 | slate TCP and UDP ports into Rat range 1024-65535              | ge 1-1023 |
| Fall through to interface PAT(dest intf): Inside                                                                                                    | Tal ty               | rough to interface PAT(dest intf): inside                      | *         |
| Use IPv6 for interface PAT                                                                                                    | [] Use IP            | vei fer interface PAT                                          |           |
| - the second -                                                                                                    | in the second second | [ Advanced ]                                                   |           |

#### • PAT Dinámico en ASDM.

- Objeto de Red que asocia direcciones internas a la interface externa.
  - Configurations > Firewall > Objects
     > Network Objects/Groups > Add
     > Network Object
  - Al Igual que para NAT Dinámico, la sección NAT se despliega haciendo click.
  - Al igual que en cualquier otra configuración, es imperativo dar click en OK para guardar los cambios.

| Туре:        | Host                                                                                                    | Network                               |                 |
|--------------|----------------------------------------------------------------------------------------------------|---------------------------------------|-----------------|
| IP Version;  | 🗶 IPv4 🕐 IPv6                                                                                                   |                                       |                 |
| IP Address:  | 192.168.1.0                                                                                                    |                                       |                 |
| Description: | 255.255.255.224                                                                                                 |                                       |                 |
| NAT          |                                                                                                    |                                       | 8               |
| Add Autom    | atic Address Translation a                                                                                      | Rules                                 |                 |
| Type:        | Dynamic PAT (Hide)                                                                                              |                                       |                 |
| Translated A | iddr: outside                                                                                                   |                                       | R               |
| Use one      | to one address translatio                                                                                       | in .                                  |                 |
| PAT Poo      | Translated Address:                                                                                             |                                       | 12              |
| Round        | IRobin                                                                                                    |                                       |                 |
| Electro      | d PAT uniqueness to per e                                                                                       | sestination instead of per interface. |                 |
| Thrand       | ate TCP and LIDP ports in                                                                                       | to flat cance 1034-65535              | le ranne 1-1023 |
| - Internet   | under der andere der andere der er der er der er der er der er der er der er der er der er der er der er der er | need lands                            | and the second  |
| Clear data   | agri to muscaka PATQASI                                                                                         | ratette fuore-                        |                 |
| Use Pv       | 5 for interface PAT                                                                                             |                                       |                 |

#### • NAT Estático en ASDM.

- Objeto Network que asocia una dirección interna a una dirección externa.
  - Configurations > Firewall > Objects
     > Network Objects/Groups > Add
     > Network Object.
  - Llenar Información y Click en Advanced.
  - Identificar Interfaces Origen y Destino.

| Translate DNS repl     |                            |    |  |
|------------------------|----------------------------|----|--|
| Disable Proxy ARP      | on egress interface        |    |  |
| Lookup route table     | to locate egress interface |    |  |
| Interface              |                            |    |  |
| Source Interface: dmz  |                            |    |  |
| Destination Interface: | outside                    | -j |  |
| Service                |                            |    |  |
| Protocol:              | 100- tcp                   | •  |  |
| Real Port:             |                            |    |  |
| Manand Dark            |                            |    |  |

| Add Netwo   | rk Object                                                   |                     |
|-------------|-------------------------------------------------------------|---------------------|
| lame:       | STATIC-NAT                                                  |                     |
| vpe:        | Hest                                                        | ÷                   |
| P Version:  | @ Pv4 💮 Pv6                                                 |                     |
| P Address:  | 192, 168, 2, 3                                              |                     |
| escription: | Static NAT translation to the DM2 server                    |                     |
| NAT         |                                                             | *                   |
| Add Auto    | matic Address Translation Rules                             |                     |
| Type:       | State 👻                                                     |                     |
| Translated  | Addr: 209.165.200.227                                       | (m)                 |
| Use on      | e-to-one address translation                                |                     |
| PAY Pa      | of Translated Address:                                      | 12                  |
| TRea        | nd Roben                                                    |                     |
| Text        | nd PAT uniqueness to per destination instead of per interfa | œ                   |
| 17Die       | siale TOP and UDP ports into flat range 1024-65535          | ndude range 1-1923  |
| The the     | rauch in order face PAT/dest with:                          | - 197<br>191        |
| Cities IN   | of fire starfare DAT                                        |                     |
| C Case of   |                                                             |                     |
|             | Advances                                                    |                     |
|             | CK Cancel Help                                              |                     |
|             |                                                             | - (1 1 1 <b>1</b> 0 |

CCNA Sec-

add User Acces

Authentication Authorization Accourt

Enable authentication for administrate

Require authentication to allow use of

Require authentication for the followin

Serial

SSH

Telnet

V HTTP/ASDM Server Group: RJ

Server Group: RA

Server Group: LC

Server Group: RJ

Server Group: LO

Public Key Authentication Public Key Using PKF VMN Policy

#### • Configurar AAA en ASDM.

- Paso 1. Configurar cuentas de usuarios locales.
  - Configuration > Device Management
     > Users/AAA > User Accounts > Add
- Paso 2. Crear grupo de servidores AAA.
  - Configuration > Device Management > Users/AAA
     > AAA Server Groups > Add > Entrar datos del grupo
- Paso 3. Añadir servidores al grupo de servidores.
  - Configuration > Device Management > Users/AAA
     > AAA Server Groups > seleccionar servidor > Add
     > Completar datos
- Paso 4. Configurar autenticación AAA.
  - Configuration
    - > Device Management
    - > Users/AAA > AAA Access -

CCNA Sec-28 / 65

| <u></u>            |                                             |                             |                      |                   |                 |
|--------------------|---------------------------------------------|-----------------------------|----------------------|-------------------|-----------------|
| Username:          | ADMON                                       |                             |                      |                   |                 |
| Password:          | ••••••                                      |                             |                      |                   |                 |
| Confirm Password:  | ******                                      |                             |                      |                   |                 |
| User authentics    | sted using MSCHAP                           |                             |                      |                   |                 |
| Access Restriction |                                             |                             |                      |                   |                 |
| Select one of the  | options below to restrict ASOM, SSH, Te     | ehet and Console access.    |                      |                   |                 |
| Fill access(4      | SDM, SSH, Telnet and Cansole)               | seturigs.                   |                      |                   |                 |
| Privlege le        | vel is used with command authoritation.     |                             |                      |                   |                 |
| Privlege L         | evek 🔟 🔹 🔹                                  |                             |                      |                   |                 |
| CLI login pro      | npit for SSH, Telnet and console (no ASD    | M access)                   |                      |                   |                 |
| The setting        | g is effective only if "aaa authentication. | http console LOCAL* comman  | d is configured.     |                   |                 |
| No ASDM, SS        | H, Telnet or Console access                 |                             |                      |                   |                 |
| This setting       | g is effective only if "aaa authentication  | http console LOCAL* and *sa | a authorization exec | * commands are o  | ordgured.       |
| * (                |                                             | 🔁 Add AAA Server Group      |                      |                   | <b>E</b>        |
| 10                 | 🖗 Nest 🛛 🖗 Presious                         | AAA Server Group: RAD       | US-SERVERS           |                   |                 |
|                    | OK                                          | Protocol: RAD               | ius 🔤 👻              |                   |                 |
|                    |                                             | Accounting Mode: 💮 S        | imultaneous 🔘 Si     | ngle              |                 |
|                    |                                             | Reactivation Mode:          | epletion 🔘 Timed     | C.                |                 |
|                    |                                             | Dead Time:                  | 0 minutes            |                   |                 |
| ٨٨                 |                                             | Max Failed Attempts: 3      |                      |                   |                 |
|                    |                                             | Enable interim accountin    | ig update            |                   |                 |
| aruno              |                                             | Update Interval:            | 24 Hours             |                   |                 |
| grupo              |                                             | Enable Active Directory     | Agent mode           |                   |                 |
|                    |                                             | ISE Policy Enforcement      |                      |                   |                 |
|                    |                                             | Enable dynamic authoriz     | ation                |                   |                 |
| es.                |                                             | Dynamic Authorization P     | ort: 1700            |                   |                 |
|                    |                                             | Use authorization only n    | node (no common pa   | assword configura | ition required) |
| AA                 |                                             | VPN3K Compatibility Option  | 1                    |                   | *               |
| <b>A</b> dd        |                                             | Add AAA Server              |                      |                   | 23              |
| Auu –              |                                             | Server Group:               | RADIUS-SERVERS       |                   |                 |
|                    |                                             | Interface Name:             | dmz 👻                |                   |                 |
|                    |                                             | Server Name or IP Address   | : 192.168.2.3        |                   | 1               |
| USCISTANA > NAV    | Access > Autoentication                     | fimeout:                    | 10 seconds           |                   |                 |
| ess to the ASA.    |                                             | RADIUS Parameters           | rt: 1645             |                   |                 |
| leged mode comman  | ds                                          | Server Accounting Port:     | 1646                 |                   |                 |
| S-SERVERS -        | Use LOCAL when server group fails           | Retry Interval:             | 10 seconds           |                   |                 |
|                    |                                             | Server Secret Key:          |                      |                   |                 |
| es of connections  |                                             | Common Password:            |                      |                   |                 |
| IS-SERVERS V       | Use LOCAL when server group fails           | ACL Netmask Convert:        | Standard             | -                 |                 |
| · · · · ] []       | Use LOCAL when server group fails           | Microsoft CHAPv2 Capab      | le: 🔽                |                   |                 |
| S-SERVERS 👻 📝      | Use LOCAL when server group fails           | SDI Messages                |                      |                   | -               |
| · •                | Use LOCAL when server group fails           | Message Table               |                      |                   | ×               |
| - Johnson          | ÷                                           | ОК                          | Cancel               | Help              |                 |

#### • Configurar Servidor de Políticas con ASDM.

- Abrir Asistente: Configuration > Firewall > Service Policy Rules > Add.
  - Página 1: Indicar a donde se aplicarán las políticas.
  - Página 2: Identificar el tráfico a coincidir.
  - Página 3: Identificar específicos de la política.

| ion Settings QoS NetFlow User Statistics |
|------------------------------------------|
|                                          |
| •                                        |
| Configure                                |
| Configure                                |
| Configure                                |
| Configure                                |
| Configure                                |
| Configure                                |
| Configure                                |
| Configure                                |
|                                          |
|                                          |
|                                          |
| Configure                                |
| Configure                                |
| Configure                                |
| Configure                                |
| Configure                                |
| Configure                                |
|                                          |
|                                          |

#### • Soporte para VPNs Sitio a Sitio en ASA.

- VPNs Sitio a Sitio: Conexión LAN a LAN segura.
- VPNs de Acceso Remoto: Conexión Usuario a LAN segura.

#### ASDM ofrece 4 asistentes para VPNs

- Asistente para VPN Sitio a Sitio.
- Asistente para VPN AnyConnect.
- Asistente para VPN SSL Sin Cliente.
- Asistente para VPN de Acceso Remoto IPSec (IKEv1)

| 1          | isco ASDM 7.4 fo | r ASA - 19   | 2.168.1.1                                                          |                        |                                   |                 |
|------------|------------------|--------------|--------------------------------------------------------------------|------------------------|-----------------------------------|-----------------|
| File       | View Tools       | Wizards      | Window Help                                                        |                        |                                   |                 |
| 1          | Home Conf        | Star         | tup Wizard                                                         | Back C For             | ward 🥎 Help                       |                 |
|            | Ψ                | VPN          | l Wizards 🔹 🕨                                                      | Site-to-site           | e VPN Wizard                      |                 |
| evice List | Device I         | Higi<br>Unit | h Availability and Scalability Wizard<br>fied Communication Wizard | AnyConne<br>Clientless | ect VPN Wizard<br>SSL VPN Wizard  |                 |
| 0          | Device priorina  | ASD          | M Identity Certificate Wizard                                      | IPsec (IKEv            | <ol> <li>Remote Access</li> </ol> | VPN Wizard      |
|            | General Lip      | Pac          | ket Capture Wizard                                                 |                        | Interface                         | IP Address/Mask |

CCNA Sec-30 / 65

#### • VPN Sitio-a-Sitio en ASA con ASDM.

- Ejemplo Didáctico: VPN sitio a sitio entre ASA y Router ISR (R3).
  - ISR inside: 172.16.3.0/24 / outside: 209.165.201.0/30
  - ASA inside (SL 100): 192.168.1.0/24 / outside (SL 0):209.165.200.224/29 + PAT.

![](_page_30_Figure_5.jpeg)

#### • Configuración del Router ISR para VPN Sitio a Sitio.

| R3 (config) # interface GigabitEthernet<br>R3 (config-if) # description R3 LAN<br>R3 (config-if) # ip address 172.16.3.1<br>R3 (config-if) # exit 0. Col<br>R3 (config) # interface Serial0/0/1<br>R3 (config-if) # description WAN Connec<br>R3 (config-if) # ip address 209.165.201<br>R3 (config-if) # exit<br>R3 (config-if) # exit<br>R3 (config-if) # exit                              | :0/1<br>255.255.255.0<br>nfiguración Básica<br>ted to the Internet<br>1 255.255.255.252                                                                                | R3 (config) # crypto map S2S<br>% NOTE: This new crypto ma<br>and a valid access list ha<br>R3 (config-crypto-map) # set<br>R3 (config-crypto-map) # set<br>R3 (config-crypto-map) # mat<br>R3 (config-crypto-map) # exi<br>R3 (config) #<br>R3 (config) #<br>R3 (config) # interface Seri<br>R3 (config-if) # crypto map<br>P2 (config-if) # | -MAP 10 ipsec-isakmp<br>p will remain disabled until a peer<br>ve been configured.<br>peer 209.165.200.226<br>transform-set ESP-TUNNEL<br>ch address VPN-ACL<br>t<br>a10/0/1<br>\$28-MAP |
|----------------------------------------------------------------------------------------------------|----------------------------------------------------------------------------------------------------|----------------------------------------------------------------------------------------------------|----------------------------------------------------------------------------------------------------|
| R3 (config) # ip route 0.0.0.0 0.0.0.0<br>R3 (config) # crypto isakmp policy 10<br>R3 (config-isakmp) # encryption 3des<br>R3 (config-isakmp) # hash sha<br>R3 (config-isakmp) # group 2<br>R3 (config-isakmp) # authentication parts<br>R3 (config-isakmp) #                                                                                                    | 1. Políti<br>Cifrado 3<br>grupo 2 (<br>de llave p<br>KEY" cor                                                                                                    | ica ISAKMP para IKEv1<br>3DES; Hashing SHA; DH<br>(1024 bits), Autenticación<br>pre-compartida "SECRET-<br>n el par: 209.165.200.226                                                                                                    | <ul> <li>4. Configura mapa criptográfico<br/>para la política IPSec y Define<br/>tráfico interesante (ACL).</li> <li>5. Aplica Criptomapa a la<br/>interface de salida.</li> </ul>       |
| R3 (config-isakmp) # crypto isakmp key<br>R3 (config) # crypto ipsec transform-<br>R3 (cfg-crypto-trans) # mode tunnel<br>R3 (cfg-crypto-trans) # exit<br>R3 (config) #<br>R3 (config) # ip access-list extended<br>R3 (config-ext-nacl) # remark VPN ACL<br>R3 (config-ext-nacl) # permit ip 172.3<br>R3 (config-ext-nacl) # permit ip 172.3<br>R3 (config-ext-nacl) # exit<br>R3 (config) # | y SECRET-KEY address<br>set ESP-TUNNEL esp-<br>2. Política IPSec p<br>VPN-ACL<br>defining interesti<br>16.3.0 0.0.0.255 19<br>3. ACL para tráfico<br>de R3 interna a A | as 209.165.200.226<br>-3des esp-sha-hmac<br>para IKE Fase 2<br>ang traffic<br>22.168.1.0 0.0.0.255<br>0 Interesante:<br>ASA interna                                                                                                    | Capítulo 10                                                                                                    |

#### Configuración de VPN Sitio-a-Sitio en ASA con ASDM. CNAS-ASA(config)# enable password class 0. Configuración VPN Wizard CCNAS-ASA (config) # Use this uppart to set in new site to site VDN transf. A transf between two devices is railed a site-to-site transf and is bidgertional. A site-to-site VDN transf CCNAS-ASA (config) # interface vlan 1 Básica protects the data using the IPsec protocol. CCNAS-ASA(config-if) # nameif inside Grean-Site VPN INFO: Security level for "inside" set to 100 by default. CCNAS-ASA(config-if) # ip address 192.168.1.1 255.255.255.0 CCNAS-ASA (config-if) # CCNAS-ASA(config-if) # interface e0/1 CCNAS-ASA (config-if) # switchport access vlan 1 Here is a store on how to setup a site-to-site VPN connection. CCNAS-ASA (config-if) # no shut 1 Wizards > VPN Wizards > Site-to-Site VPN Wizard CCNAS-ASA (config-if) # exit CCNAS-ASA (config) # CCNAS-ASA (config) # interface vlan 2 CCNAS-ASA (config-if) # nameif outside → Click en Next INFO: Security level for "outside" set to 0 by default. CCNAS-ASA(config-if) # ip address 209.165.200.226 255.255.255.224 CCNAS-ASA (config-if) # < Back Next > Cancel Help CCNAS-ASA(config-if) # interface e0/0 CCNAS-ASA (config-if) # switchport access vlan 2 2. Identificar el dispositivo par. CCNAS-ASA (config-if) # no shut CCNAS-ASA (config-if) # exit → Ingresar IP alcanzable del dispositivo par. CCNAS-ASA (config) # $\rightarrow$ Identificar interfaces para acceder al par. CCNAS-ASA(config) # route outside 0.0.0.0 0.0.0.0 209.165.200.225 CCNAS-ASA (config) # (para aplicar el criptomapa) CCNAS-ASA (config) # object network INSIDE-NET $\rightarrow$ Clic en Next. CCNAS-ASA (config-network-object) # subnet 192.168.1.0 255.255.255.0 CCNAS-ASA(config-network-object) # nat (inside,outside) dynamic interface This step lets you identify the peer VPN drvice by its IP address and the init ance used to access the peer 1. Introduction CCNAS-ASA (config-network-object) # 2. Peer Device CCNAS-ASA (config-network-object) # policy-map global policy 209.165.201.1 Peer IP Address: Identification CCNAS-ASA (config-pmap) # class inspection default 3. Traffic to protect CCNAS-ASA (config-pmap-c) # inspect icmp VPN Access Interface: outside 4: Security CCNAS-ASA (config-pmap-c) # exit 5. NAT Exempt CCNAS-ASA (config-pmap) # exit 6. Summary CCNAS-ASA (config) # CCNAS-ASA (config) # http server enable < Back Next > Cancel Help CCNAS-ASA(config) # http 192.168.1.0 255.255.255.0 inside CCNAS-ASA (config) #

#### • Configuración de VPN Sitio-a-Sitio en ASA con ASDM (Cont.).

| Steps                                                                                                    | Traffic to protect                                                                                                    |                                                                                                    |
|----------------------------------------------------------------------------------------------------|----------------------------------------------------------------------------------------------------|----------------------------------------------------------------------------------------------------|
| <ol> <li>Introduction</li> <li>Peer Device Identificatio</li> <li>Traffic to protect</li> <li>Security</li> <li>NAT Exempt</li> <li>Summary</li> </ol> | This step lets you identify the local network and remote<br>Local Network: inside-network/24<br>Remote Network: 172, 16, 3, 0                   | network between which the traffic is to be protected using iPisc encryption.<br>3. Identificar Tráfico Interesante.<br>→ Elegir Red Local<br>→ Elegir Red Remota<br>→ Click en Next                            |
| Site-to-site VPN Connection<br>Steps<br>1. Introduction<br>2. Peer Device Identificatio                                                                | on Setup Wizard<br>Security<br>This step lets you secure the selected traffic                                                                   | <ul> <li>4. Asegurar el tráfico definido.</li> <li>→ Configuración Simple:         <ul> <li>Elección Llave Pre-compartida / Certificado Digital</li> <li>Usa de parámetros IKE comunes.</li> </ul> </li> </ul> |
| 3. Traffic to protect<br>4. Security<br>5. NAT Exempt<br>6. Summary                                                                                    | Simple Configuration     ASA uses the pre-shared key entered here to auth that will allow tunnel establishment. It is recomment Pre-shared Key: | <ul> <li>Configuración a la medida.</li> <li>Elección Llave Pre-compartida / Certificado Digital</li> <li>Elección de parámetros IKE/ISAKMP a utilizar.</li> <li>Olick en Next</li> </ul>                      |
|                                                                                                    | Customized Configuration<br>You can use pre-shared key or digital certificate for a<br>selected for you.                                        | uthentication with the peer device. You can also fine tune the data encryption algorithms ASDM                                                                                                    |

#### • Configuración de VPN Sitio-a-Sitio en ASA con ASDM (Cont.).

![](_page_34_Figure_2.jpeg)

CC

#### • Verificación de VPNs Sitio-a-Sitio mediante ASDM.

Configuration > Site-to-Site VPN > Connection Profiles.

**CCNA** 

| View Tools Wizards Windo                                                 | w Help                                              |                                                                                                 |                                                        |                                                  | Type topic to sea                                       | rith (             | »lu            |
|--------------------------------------------------------------------------|-----------------------------------------------------|-------------------------------------------------------------------------------------------------|--------------------------------------------------------|--------------------------------------------------|---------------------------------------------------------|--------------------|----------------|
| Home 🚳 Configuration 🗾 Mon                                               | storing 🔜 Save 🕻                                    | Refresh 🚫 Back 🔘                                                                                | forward 🦻 Help                                         |                                                  |                                                         |                    | CISC           |
| Site to Site VPN 0 0                                                     | Configuration                                       | > Site to Site VPN > Conner                                                                     | tion Profiles                                          |                                                  |                                                         |                    |                |
| Group Polices<br>Group Polices<br>Certificate Management<br>B G Advanced | Manage site-5<br>Access Interface<br>Enable interfa | o-site VPN connections. Here is a<br>is<br>ces for IPsec access.                                | a <u>video</u> on how to setup                         | a site-to-site VPN co                            | nnection.                                               |                    |                |
|                                                                          | Interface                                           | Allow DE v1 Access                                                                              | Allow D/E v2 Acc                                       | 105                                              |                                                         |                    |                |
|                                                                          | outside                                             | 12<br>1                                                                                         | [V]                                                    |                                                  |                                                         |                    |                |
|                                                                          | idna .                                              | (2)                                                                                             | 13                                                     |                                                  |                                                         |                    |                |
|                                                                          | riside                                              |                                                                                                 | 0                                                      |                                                  |                                                         |                    |                |
|                                                                          | Connection Profil<br>Connection pr<br>encrysted     | es<br>offic identifies the peer of a site<br>of other expaneters. You can co<br>Edit (1) Delete | -to-site connection. It is<br>infigure the mapping fro | pecifies what data tra<br>in certificate to conn | effic is to be encrypte<br>action profile <u>here</u> . | d, how the data to | effic is to be |
|                                                                          | Add E                                               |                                                                                                 |                                                        |                                                  |                                                         |                    |                |
|                                                                          | Name 3                                              | nterface Local Network                                                                          | Remote Network                                         | D/Ev1Enabled                                     | INEv2Enabled                                            | Group Policy       | NAT Exerpt     |
|                                                                          | P Add E                                             | nterface Local Network                                                                          | Renote Network                                         | IXEv1Enabled                                     | IVEv2 Enabled                                           | Group Policy       | NAT Exerpt     |
| A Device Setup                                                           | Name I                                              | interface Local Network                                                                         | Renote Network                                         | IKEv1 Enabled                                    | iKEv2 Enabled<br>↓                                      | Group Policy       | NAT Exercit    |
| Device Setup                                                             | 9 Add []<br>Name 1<br>200/105                       | interfact Local Network                                                                         | Renote Network                                         | IXEv1 Enabled                                    | IVEV2 Enabled                                           | Group Policy       | NAT Exempt     |
| Device Setup<br>Frewall<br>Remote Access VPN                             | 9- Add @f                                           | interfact Local Network                                                                         | Renote Network                                         | IXEv1 Enabled                                    | INEV2 Enabled                                           | Group Policy       | NAT Exerpt     |
| Device Setup<br>Forwall<br>Remote Access VPN<br>Ste-to-Site VPN          | Add []                                              | interface Local Network                                                                         | Remote Network                                         | IKEvil Enabled                                   | IVEV2 Enabled                                           | Group Policy       | NAT Exempt     |

10

#### Prueba de VPNs Sitio-a-Sitio mediante ASDM. Microsoft Windows [Version 6.1.7601] Copyright (c) 2009 Microsoft Corporation. All rights reserved. C:\Users\NetAcad> ping 172.16.3.3 1. Verificar conectividad capa 3. Pinging 172.16.3.3 with 32 bytes of data: $\rightarrow$ El primer ping puede fallar por el tiempo que tarda en Request timed out. Reply from 172.16.3.3: bytes=32 time=64ms TTL=127 establecerse el tunel. Reply from 172.16.3.3: bytes=32 time=63ms TTL=127 $\rightarrow$ Que un ping conteste no implica que exista un tunel. Reply from 172.16.3.3: bytes=32 time=71ms TTL=127 Cipco ASDRA 7.4 fer ASA - 192 168.1.1 0 10 000 Type topic to exarch File View Tools Witards Window Help 0e .1 1.1 1. 🖑 Hone 🖓 Configuration 📝 Monitoring 📊 Save 🔇 Refresh 🔇 Each 🔘 Forward 🦻 Help CISCO Hamiltoning > VMI > VMI Statistics > Session VPN Statistics **Cum/ative** Type Active Feak Consument Inactive Crypto Statistics Concression Statistics Site-to-Site VPN Encryption Statistics D/Evit Effect Global DE/IPsec Statistics 2. Monitoreo de sesiones VPN. Protocol Statistics VLAN Mapping Sessions $\rightarrow$ Monitoring > VPN > Sessions. Clentless SSL VPH Early VPN Clent VPN Connection Graphs Filter By: Psec Site-to-Site · ··· Al Sessiona ··· Filter • WSA Sessone **Details Connection Profile** Protocol Logn Tine Bytes Ta 12 Address Rotes Rul Engrador . piterfaces Apr-201001 Logout GIVEN Prio R, Bouting To sort VPN sessions, right-dick on the above table and select Table Sort Order from popup menu. S Properties Logout By: --- Al Sessons -Logout Sessione . Logana Refieth Last Updated: 4/21/15 3:24:15 PM Capítulo 10 CO Data Refreshed Successfully 2 R ACMON 4/21/15 10-23:17 PM UTC

#### • Opciones para VPNs de Acceso Remoto en ASA.

- Teletrabajo = Flexibilidad de horario y localidad.
  - Ahorra costos a las empresas  $\rightarrow$  Lo ofrecen de manera voluntaria.
- VPNs habilitan conexiones seguras de trabajadores a sitios corporativos.
  - Extienden la red corporativa e incrementan productividad, reduciendo costos de trasnporte (Trabajadores llevan la oficina consigo).

![](_page_37_Figure_6.jpeg)

#### • IPSec vs SSL.

No son excluyentes sino complementarias.

- Principales tecnologías para VPNs de acceso remoto.
  - IPSec. Solución convencional para accesos remotos por teletrabajadores.
  - SSL. Diseñada (1990s) para habilitar comunicaciones http seguras.
    - 1. El cliente y servidor negocian autenticación, cifrado y llaves.
    - 2. Servidor envía certificado al cliente.
    - 3. Cliente envía certificado al servidor. Establecen sesión y llaves de cifrado.

#### • 4. Transferencia de datos con llaves de sesión.

|                            | IPSec                                                                                   | SSL                                                           |
|----------------------------|-----------------------------------------------------------------------------------------|---------------------------------------------------------------|
| Aplicaciones Soportadas    | Extensas. Cualquier aplicación IP.                                                      | Limitadas. Solo aplicaciones web.                             |
| Seguridad de Autenticación | <b>Fuerte</b> . Autenticación de dos vías con llaves compartidas o certificados.        | Moderada. Autenticación de una o dos vías.                    |
| Seguridad de Cifrado       | <b>Fuerte</b> . Longitudes de llave de 56 a 256 bits                                    | Moderado a Fuerte. Longitudes de<br>llave de 40 a 256 bits    |
| Complejidad de Conexión    | Media. Requiere cliente VPN pre-<br>instalado en el host.                               | <b>Baja</b> . Solo requiere un navegador web.                 |
| Opciones de Conexión       | <b>Limitadas</b> . Solo dispositivos<br>específicos, con configuraciones<br>específicas | <b>Extensas</b> . Cualquier dispositivo con un navegador web. |

#### VPNs SSL mediante ASA

- Soportadas por ISR y ASA (ASA puede soportar hasta 10,000 conexiones).
  - Tres tipos de soluciones, cada una con un asistente disponible:

| Cisco ASDM 7.4 fo | r ASA - 192.168.1.1                                                                                          |                                                                                              |
|-------------------|----------------------------------------------------------------------------------------------------|----------------------------------------------------------------------------------------------|
| File View Tools   | Wizards Window Help                                                                                          |                                                                                              |
| Home og Conf      | Startup Wizard                                                                                               | Back 🕜 Forward 🦻 Help                                                                        |
|                   | VPN Wizards                                                                                                  | Site-to-site VPN Wizard                                                                      |
| Device Informa    | High Availability and Scalability Wizard<br>Unified Communication Wizard<br>ASDM Identity Certificate Wizard | AnyConnect VPN Wizard<br>Clientless SSL VPN Wizard<br>IPsec (IKEv1) Remote Access VPN Wizard |
| General Lio       | Packet Capture Wizard                                                                                        | Interface IP Address/Mask                                                                    |

- Soporte IKEv1 para clientes VPN antiguos
  - Un solo tipo de autenticación/encriptación por política.
  - Cisco VPN Client.
- Soporte IKEv2 para clientes VPN Nuevos.
  - Múltiples tipos de autenticación/encriptación por política.
  - Cisco Anyconnect Secure Mobility Client

CCNA Sec-40 / 65

El capítulo se centra en VPNs de Acceso remoto SSL Basadas en Clientes y Sin Clientes

![](_page_40_Figure_1.jpeg)

- ASA funge como servidor proxy a los recursos de red y genera el portal web.
- Clientes requieren navegador web con capacidades SSL.
- Fácil de implementar vs Acceso limitado a recursos y Riesgos de Seguridad.

CCNA Sec-41 / 65

Capítulo 10

#### Solución VPN SSL Basada en Cliente.

- Proporciona a usuarios autenticados, acceso IP completo a la red corporativa y sus servicios.
  - Requiere aplicación cliente (Cisco Anyconnect Secure Mobility Client).
    - Puede descargarse Clientless y
       autoconfigurarse tras instalarse (Windows/Mac/Linux).
    - Instalarlo requiere permisos administrativos.
    - Evaluar el host tras instalarse y antes de autoconfigurarse.
    - Requiere mantenimiento.
    - Dificulta la implementación (No es transparente para el usuario final).
  - Soporta mayor cantidad de aplicaciones.

![](_page_41_Figure_10.jpeg)

CCNA Sec-42 / 65

#### Cisco AnyConnect Security Client. Cisco AnyConnect Secure Mobility Client

- Pre-Instalado, establece la conexión VPN fácilmente al iniciarlo.
  - Indicar VPN pre-configurada a utilizar: -
  - Click en Connect.
  - Ingresar Nombre de Usuario y Contraseña.
  - Click en OK
  - Si las credenciales son válidas mostrará indicador de conexión realizada.
  - Click en el boton de configuraciones, mostrará estadísticas de conexión.

| /irtual Pri   | ivate Ne    | twork (VPN    | 1)          |                    | Diagnost | ics. |
|---------------|-------------|---------------|-------------|--------------------|----------|------|
| Preferences   | Statistics  | Route Details | Frewal      | Message History    |          |      |
|               |             |               |             |                    |          | -    |
| Connec        | tion Inform | nation        |             |                    | ^        |      |
| State:        |             | Con           | nected      |                    |          |      |
| Tunnel Ma     | de (IPv4):  | Turn          | nel All Tra | ffic               |          | 1    |
| Tunnel Mo     | de (IPv6):  | Turn          | nel All Tra | ffic               |          |      |
| Duration:     |             | 00;0          | 13:19       |                    |          | u    |
| Address       | Informati   | on            |             |                    | •        |      |
| Client (IP)   | ·•D:        | 10.2          | 4.241.29    |                    |          |      |
| Client (IP)   | (6):        | 200           | 1:420:000   | C8: 1008:0:0:0:161 |          |      |
| Server:       |             | 171.          | 70.192.8    | 3                  |          |      |
| Bytes         |             |               |             |                    | ~        |      |
| Sent:         |             | 141           | 067         |                    |          |      |
| 12 Contractor |             |               |             |                    |          |      |

- Puede configurarse Anyconnect para:
- Autoconectar a una VPN específica al iniciar equipo, y mantenerse activo hasta que éste se apague.

Ready to connect.

Connected to San Jose - SSL.

San Jose - SSL

Cisco AnyConnect | San Jose - SSL

Enter a username and software token PIN

San Jose - SSL

Connect

Cance

Disconnect

\*

х

 Descargarse Clientless y autoconfigurarse tras instalarse (Windows/Mac/Linux)

0

00:00:56

**Ö** 

Cisco AnvConnect Secu

• <u>Evaluar el host</u> tras instalarse y antes de autoconfigurarse (antivirus/antimalware/firewall instalados y operativos).

#### AnnyConnet para Equipos Mobiles.

- Disponible para:
  - iOS (iPhone, iPad, y iPod Touch)
  - Android
  - BlackBerry
  - Windows Mobile
- Solo disponible para determinados modelos.
- Incluido como App nativa por algunas marcas.
- Mas información:
  - <u>http://www.cisco.com/c/en/us/products/security/anyconnect-secure-mobility-</u> <u>client/index.html</u>

![](_page_43_Picture_11.jpeg)

#### Configuración de VPN SSL Sin Clientes en ASA.

- Dos Herramientas.
  - Asistente ASDM: Configuración de la VPN SSL.
    - Configurations > Remote Access VPN > Introduction > Clientless SSL VPN Remote Access (using Web Browser).

![](_page_44_Picture_5.jpeg)

- Asistente VPN: Simplifica la configuración de la VPN SSL.
  - Wizards > VPN Wizards > Clientless SSL VPN Wizard
- El curso considera el uso del Asistente VPN.

![](_page_44_Picture_9.jpeg)

CCNA Sec-45 / 65

#### Topología de Ejemplo para VPN Sin Clientes.

- Una red interna con nivel de seguridad 100.
- Una zona DMZ con nivel de seguridad 50.
  - Acceso a servidor mediante NAT estático.
- Una red exterior con nivel de seguridad 0.
- Un host externo que requiere acceso a aplicaciones específicas sin un túnel dedicado.

![](_page_45_Figure_7.jpeg)

#### Creación de VPN SSL Sin Clientes en ASDM

- 1. Lanzar el asistente:
  - Wizards > VPN Wizards
    - > Clientless SSL VPN Wizard
    - > Next.'
- 2. Configurar Interface VPN Sin Clientes.
  - Entrar Nombre de Perfil.
  - Identificar interface outside..
  - Por defecto ASA usa certificado auto-firmado para autenticar.

Puede configurarse un certificado comprado a un tercero (VeriSign).

- Proporcionará URLs para:
  - Login
  - Administrar.

The security appliance allows SSL-enabled web browsers to access on a portal page. Next > Finish Cancel SSL VPN We and SSL VPN V izard Provide a connection profile and the interface that SSL VPN users connect to Clientless-SSL-VPI he interface users access for SSE VPN connections SSL VPN Interface **Digital Certificate** When users connect, the security appliance sends this digital certificate to the remote web browser to authenticate the ASA Certificate: -None Manage Accessing the Connection Profile One accesses this connection profile either by its Group Alias or Group URL. One selects the Group Alias from the Group drop-down list at the login page. One enters the Group LRL in a Web browser. Connection Group Alias/URL Display Group Alias list at the login page Information URL to access SSL VPN Service: https://209.165.200.226 URL to access ASDM: https://209.165.200.226/admi <Back Next> Cancel

The security appliance provides Secure Socket Layer (SSL) remote access

Web browser and its native SSL encryption

CCNA Sec-47 / 65

#### • Creación de VPN SSL Sin Clientes en ASDM (Cont.).

- 3. Autenticación de Usuario.
  - Servidor AAA.
  - B.D. Local.
    - Ingresar credenciales de Usuario.
    - Añadir Usuario.

| SL VPN Wizard User Authentication (Step 3 of 6) The security appliance supports authentication of users by an external AAA server or local user accounts. Specify how the security a<br>authenticates users when they login. AAA Server Group Name: AAA Server Group Name: AAA Server |         |
|----------------------------------------------------------------------------------------------------|---------|
| The security applance supports authentication of users by an external AAA server or local user accounts. Specify how the security a<br>authenticates users when they login.<br>Authenticate using a AAA server group<br>AAA Server Group Name:                                                                                                    | _       |
| AAA Server Group Name:                                                                                                    | pplance |
| AAA Server Group Name:                                                                                                    |         |
| a Authenticate using the local user database                                                                                                    |         |
|                                                                                                    |         |
| Uter to be Added ADMIN                                                                                                    | 1       |
| Username: BobV                                                                                                    |         |
| Add >>>                                                                                                    |         |
| Paspword:                                                                                                    |         |
| Confirm Password:                                                                                                    |         |
|                                                                                                    | _       |

- 4. Definir política de grupo.
  - Crear nueva política de grupo.
    - El nombre no debe tener espacios.
  - Modificar política de grupo existente.

Modificar configuraciónes de política de grupo creada: Configuration > Remote Access VPN > Clientless SSL VPN Access > Group Policies

![](_page_47_Picture_13.jpeg)

#### • Creación de VPN SSL Sin Clientes en ASDM (Cont.).

![](_page_48_Figure_2.jpeg)

#### • Creación de VPN SSL Sin Clientes en ASDM (Cont.).

- 6. Verificar Resumen y Guardar Cambios
  - Back para modificar.
  - Finish para establecer marcadores.

![](_page_49_Picture_5.jpeg)

CCNA Sec-50 / 65

#### • Verificar y Editar VPN SSL Sin Clientes.

**CCNA Sec** 

 Configuration > Remote Access VPN > Clientless SSL VPN Access > Connection Profiles.

| HEINDLE ACCESE VPN Dr. 4                                                                                                    | Configuration > Remote                                                                                                    | Access VPH > Ch                                                                                                    | entless SSL VPH Acc | ess > Connection Profiles                                                                                                    |                                      |       |
|----------------------------------------------------------------------------------------------------|----------------------------------------------------------------------------------------------------|----------------------------------------------------------------------------------------------------|---------------------|----------------------------------------------------------------------------------------------------|--------------------------------------|-------|
| Introduction Introduction Introduction Introduction Introduction Intervention Intervention Inter | Access Interfaces Enable interfaces for claim Interface Jutaide drug Inside IV Bypass interface acce Access lists from group po Login Page Setting IMov user to select co IM Allow user to select co IM Allow user | tiess SSL VPN access<br>Allow<br>ss lists for inbound V<br>licy and user policy i<br>innection profile on t<br>ternal password on t<br>page.<br>I group) specifies ho | Access              | Device Certificate<br>Port Setting<br>Rc.<br>and other perameters. You can config                                                                                                    | aure the mapping from certificate to |       |
| Device Setup                                                                                                    | Add 🗹 Edt 📋 D                                                                                                    | elete Find:                                                                                                    | 0                   | Match Case                                                                                                    |                                      | -     |
| 🛃 Frenal                                                                                                    | Name I                                                                                                    | Enabled                                                                                                    | Alases              | Authentication Method                                                                                                    | Group Policy<br>Distrigation         |       |
|                                                                                                    |                                                                                                    | 101                                                                                                    |                     | AAAA OCAL)                                                                                                    | DfltGrpPolicy                        |       |
| Remote Access VPN                                                                                                    | DetsutWEEVPWGroup                                                                                                    | 10.1                                                                                                    |                     | ALC: NOT THE OWNER OF THE OWNER OF THE OWNER OWNER OWNER OWNER OWNER OWNER OWNER OWNER OWNER OWNER OWNER OWNER OWNER OWNER OWNER OWNER OWNER OWNER OWNER OWNER OWNER OWNER OWNER OWNER OWNER OWNER OWNER OWNER OWNER OWNE | THE REAL PROPERTY AND ADDRESS        | 1.128 |

8

server.

File Edit

58

https://209.165.200.226

View Favorites Tools Help

#### Prueba de VPN SSL Sin Clientes . $\mathbf{O}$

- Abrir navegador web en host remoto y entrar la URL de la VPN SSL.
  - Si se uso certificado auto-firmado; el navegador mostrará advertencia de seguridad.
    - Continue to this website.
      - Entrar credenciales y click er Logon

Web Access

cits // 📼

File Access

Browse Entire Network

To access files in your network, your syster

access.

administrator must assign permissions that grant you

Click the link to the destination you want to browse

then click through the hierarchy to the file you want to

**File Access** 

Help

File Access

- Navegar la lista de marcadores:
  - Home
- We recommend that you close this webpage and do not continue to this website. Click here to dose this webpage. ntinue to this website (not recommended) 100 B 209.165.200.226 - Ci D + 😵 Centifi... C 🗙 🎯 209.165.200.226 4 File Edit View Eavorites Logo Usernam Password 1 ogon 109.165.200.226 - CS 🔎 + 😵 Centifi... C 🗙 🎒 209.165.200.226 Edit Favorites Tools Help http:// Neb Bookmarks Attps://209.165.200.226 (+ C5) D - Certifi. C X 209.165.200.226 Corporate WebMai - -209.165.200.226 - CS 🔎 - 😵 Centifi... C 🗙 🍯 209 65.200.226 60 Home Web Applications Requiremen Web Access ndation Corporate WebMail Cookies and JavaScript must be enabled on your browse Your VPN session provides access only File Access File Access Requirements and Record o the corporate resources that you

There is a problem with this website's security certificate.

The security certificate presented by this website was not issued by a trusted certificate authority. The security certificate presented by this website was issued for a different website's address.

Security certificate problems may indicate an attempt to fool you or intercept any data you send to the

🔎 🗝 🖒 🗙 🛛 🎒 Certificate Error: Navigatio... 🔅

Capítulo 10

CCNA Sec-52 / 65

#### • Ver en CLI la Configuración Generada.

• El Asistente genera las siguientes configuraciones:

| webvpn                                                                                                    | WebVPN: Habilita la VPN SSL en la interface especificada.                                                                                                   |                                                                                                    |                                                                                                    |  |
|----------------------------------------------------------------------------------------------------|----------------------------------------------------------------------------------------------------|----------------------------------------------------------------------------------------------------|----------------------------------------------------------------------------------------------------|--|
| enable outside<br>group-policy Clientless-SSL-Policy internal<br>group-policy Clientless-SSL-Policy attributes<br>vpn-tunnel-protocol ssl-clientless<br>webvpn<br>url-list value Corporate-Bookmarks                                                            |                                                                                                    | <u>Grupo de Políticas</u> :<br>- Crea y Aplica grupo de políticas a la interface.<br>- Especifica SSL para usar en VPN sin Clientes.<br>- Configura el grupo de políticas para WebVPN.<br>- Identifica una lista de URLs para WebVPN. |                                                                                                    |  |
| Isername ADMIN password 3MBOT/Mpbpc4KbOv encrypted priv<br>Isername ADMIN attributes<br>vpn-group-policy Clientless-SSL-Policy<br>Isername BobV password AOv1eG/KWkzEwhtN encrypted privi<br>Isername BobV attributes<br>vpn-group-policy Clientless-SSL-Policy |                                                                                                    | ege O<br>ge O                                                                                                    | <u>Usuario Remoto</u> :<br>- Crear entrada en B.D. local para usuario.<br>- Configura usuario para heredar atributos<br>del grupo de políticas especificado. |  |
| <pre>tunnel-group Clientless-SSL-VPN type remote-act<br/>tunnel-group Clientless-SSL-VPN general-attrib<br/>default-group-policy Clientless-SSL-Policy</pre>                                                                                                    | <ul> <li>Grupo de Tunel:</li> <li>Los usuarios se conectan por IPSec o SSL.</li> <li>Especifica los atributos que el usuario hereda por defecto.</li> </ul> |                                                                                                    |                                                                                                    |  |
| default-group-policy Clientless-SSL-Policy                                                                                                    | - Esp<br>de                                                                                                    | pecific<br>fecto.                                                                                                    | a los atributos que el usuario hereda por                                                                                                    |  |

La descripción de estos comandos está fuera del alcance del curso.

CCNA Sec-53 / 65

Capítulo 10

#### Configuración de ASA para VPN SSL por AnyConnect.

Dos herramientas:

El presente cu

- Asistente ASDM: guía de configuración de VPN por SSL.
  - Configurations > Remote-Access VPN > Introduction > SSL or IPsec(IKEv2) VPN Remote Access (using Cisco AnyConnect Client) —

![](_page_53_Picture_5.jpeg)

- Asistente VPN: simplifica la configuración de VPN por SSL.
  - Wizards > VPN Wizards > AnyConnect VPN Wizard.

| File View Tools | Wizards Window Help                                              |                           |  |  |  |
|-----------------|------------------------------------------------------------------|---------------------------|--|--|--|
| Home 🖧 Conf     | Startup Wizard                                                   | Back 🔿 Forward 🦻 Help     |  |  |  |
| 107             | VPN Wizards                                                      | Site-to-site VPN Wizard   |  |  |  |
| Home            | High Availability and Scalability Wizard                         | AnyConnect VPN Wizard     |  |  |  |
| Device Informa  | Unified Communication Wizard<br>ASDM Identity Certificate Wizard | Clientless SSL VPN Wizard |  |  |  |

#### Topología de Ejemplo para VPN SSL AnyConnect.

- Una red interna con nivel de seguridad 100.
- Una zona DMZ con nivel de seguridad 50.
  - Acceso a servidor mediante NAT estático.
- Una red exterior con nivel de seguridad 0.
- Un host externo que requiere acceso a la red interna.
  - No cuenta con cliente VPN pre-instalado / Requiere descarga Sin cliente.

![](_page_54_Figure_8.jpeg)

#### Creación de VPN SSL AnyConnect en ASDM

AnyConnect VPN Connection Setup Wize 1. Lanzar Asistente AnyConnect. Use this wizard to configure the ASA to accept VPN connections from the AnyConnect VPN Client. The connections will be protected using either the IPsec or the SSL protocol. The ASA will automatically upload the AnyConnect VPN Client to the end user's device when a VPN connection is established. Wizards > VPN Wizards > AnyConnect • VPN Remote A **VPN Wizard** Next • 2. Configurar Perfil de Conexión. AnyConnect VPN Connection Setup Wizard × Entrar Nombre • Connection Profile Identification Steps de Perfil. 1. Introduction This step allows you to configure a Connection Profile Name and the Interface the remote access users will access for VPN 2. Connection Profile Next > Cancel Help connections Identification Identificar • Connection Profile Name: Client-Based-SSL-VPN interface outside. 4. Client Images VPN Access Interface: outside 6. Client Address Assignme Next. • 7. Network Name Resolutio Servere AnyConnect VPN Connection Setup Wizard a. NAT Exempt VDN Protocol Stens 9. AnyConnect Client 3. Protocolos VPN. 1. Introduction AnyConnect can use either the IPsec or SSL protocol to protect the data traffic. Please select which protocol or protocols you Deployment • would like this connection profile to support. 2. Connection Profile 10. Summary Identification SSL SSL Seleccionar • Next-5 **IPse** protocolo para proteger tráfico: Authentication Methods **Device Certificate Client Address Assignme** Device certificate identifies the ASA to the remote access clients. Certain Network Name Resolutio AnyConnect features (Always-On, IPsec/DEv2) require that valid device certificate SSL. be available on the ASA. • Servers MATEX Device Certificate: -- None -- Manage... AnyCon ect Client **IPSec.** Deploy 10. Summ Configurar certificado del dispositivo. • Next > Cancel Help CCNA Sec-56 / 65Next 

#### Creación de VPN SSL AnyConnect en ASDM (Cont).

![](_page_56_Figure_2.jpeg)

Steps

2. Connection Profile Identification

VPN Protocols

Client Images

5. Authentication Methods

6. Client Address Assignme

AnyConnect VPN Connection Setup Wizard

#### • Creación de VPN SSL AnyConnect en ASDM (Cont).

- 5. Configurar Métodos de Autenticación.
  - Definir grupo de servidores AAA.
    - LOCAL
    - New
      - Entrar credenciales de usuario.
      - Add >>
  - Next para continuar.

 Image: Servers
 User to be Added Username:

 Servers
 8. NAT Exempt

 9. AnyConnect Client Deployment
 Delete

 10. Summary
 Next >

 Next >

 Cancel

Authentication Methods

Local User Database Details

This step lets you specify the location of the authentication server.

You can dick on the "New..." button to create a new server group.

ADMIN BobV

AAA Server Group: LOCAL + New...

- 25

Help

#### Creación de VPN SSL AnyConnect en ASDM (Cont).

![](_page_58_Figure_2.jpeg)

AnyConnect VPN Connection Setup Wizard

NAT Exempt

network.

Inside Interface: inside

client can access.

Local Network:

Exempt VPN traffic from network address translation

any4

exempt from network address translation.

Next >

AnyConnect client program can be installed to a client device by one of the following two methods

VON Wire

2) Pre-deployment - Manually install the At C AnyConnect VPN Connection Setup

Inside Interface is the interface directly connected to your internal

Local Network is the network address(es) of the internal network that

The traffic between AnyConnect client and internal network will be

tere is the summary of the configuration

Name/Alias of the Connection Profile

VPN Access Interface Device Digital Certificate

VPN Protocols Enabled

AnyConnect Client Images

Authentication Servier Group

Address Pool for the Client

Network Address Translatio

Back Finish

If network address translation is enabled on the ASA, the VPN traffic must be exempt from this translation.

\*

Cancel

Value

outside

- none -

SSL only

LOCAL

Server: Domain Name

1 package

Client-Based-SSL-VPM

192.168.1.33 - 192.168.1.62

The protected traffic is not subjected to network address tra

Help

Cancel Help

#### Creación de VPN SSL AnyConnect en ASDM (Cont).

Steps

1. Introduction

2. Connection Profile

3. VPN Protocols

4. Client Images

Servers

10. Summary

Steps

1. Introduction

2. Connection Profile

5. Authentication Methods

6. Client Address Assignme

7. Network Name Resolutio

9. AnyConnect Client

Deployment

Identification

3. VPN Protocols

4. Client Images

Servers

8. NAT Exempt

10. Summary

NAT Exempt
 AnyConnect Client

AnyConnect VPN Connection Setup Wizard

AnyConnect Client Deploymen

1) Web launch - On accessing the ASA usi

Next >

Authentication methods Client Address Assignme

Network Name Resolutio

- 8. Excepción de NAT.
  - Los clientes del pool deberían estar excentos de NAT. Pues al encriptar ya conocen la IP interna.
  - Excempt VPN traffic...,
  - Inside Interface.
  - Direcciones Accesibles:
  - Next.
- 9. Implantación de Cliente AnyConnect.
  - Información para Descarga AnnyConnect en clientes.
  - Next. -
- 10. Verificar y Guardar.
  - Back si hay cambios / Finish para guardar.

CCNA Sec-60 / 65

#### Verificar Conexión AnyConnect.

 Configurations > Remote Access VPN > Network (Client) Access > AnyConnect Connection Profiles.

![](_page_60_Picture_3.jpeg)

#### Instalación del Cliente AnyConnect.

- Establecer una conexión VPN SSL Sin Cliente.
  - Entrar https://IP\_ASA
  - Aceptar certificado autofirmado (Continue to this website ...)
  - En el grupo Client-Based-SSL-VPN
  - Ingresar credenciales de usuario preregistrado.

11 111 11

CISCO

WebLaunch

Platform

Detection

ActiveX

Sun Tava

Download

This type of file could narm your computer.

Do you want to run or save anyconnect-win-2.5.2014-web-....exe (1.77 MB) from 209.165.200.226?

Run

Save

Cancel

Help

- Logon.
- Instalar control ActiveX para autoinstalar.
- Ó Descargar Manualmente.
  - Run para instalar.

![](_page_61_Picture_11.jpeg)

CCNA Sec-62 / 65

![](_page_62_Figure_1.jpeg)

![](_page_63_Figure_1.jpeg)

| ver las Configuraciones Generada                                                  | as en la CLI. <u>Configuración NAT.</u>                                                          |
|-----------------------------------------------------------------------------------|--------------------------------------------------------------------------------------------------|
| ip local pool VPN-Client-Pool 192.168.1.33-192.168.1.62 m                         | - Pool de IPs locales.<br>- Objeto Network para traducir.                                        |
| object network NETWORK_OBJ_192.168.1.32_27<br>subnet 192.168.1.32 255.255.255.224 | - Regla de traducción twice-NAT.                                                                 |
| nat (inside, outside) source static any any destination st                        | atic NETWORK_OBJ_192.168.1.32_27                                                                 |
| NEIWORK_OBJ_192.108.1.32_2/ no-proxy-arp route-tookup                             |                                                                                                  |
| webypn                                                                            | Configuración WEBVPN.                                                                            |
| enable outside                                                                    | - Habilita VPN SSL en outside.                                                                   |
| anyconnect image disk0:/anyconnect-win-2.5.2014-k9.pkg 1<br>anyconnect enable     | <ul> <li>Habilita AnyConnect para descarga y uso.</li> <li>Habilita tunnel-group-list</li> </ul> |
| tunnel-group-list enable                                                          |                                                                                                  |
| group-policy GroupPolicy Client-Based-SSL-VPN internal                            | Configuración de Políticas de Grupo                                                              |
| group-policy GroupPolicy Client-Based-SSL-VPN attributes                          | - Creación de Grupo de políticas con atributos                                                   |
| wins-server none                                                                  | generales.                                                                                       |
| dns-server value 192.168.2.3                                                      | - Configuración de DNS e información de dominio.                                                 |
| vpn-tunnel-protocol ssl-client                                                    | - Conexión de usuariuos por VPN SSL                                                              |
| default-domain value ccnasecurity.com                                             |                                                                                                  |
| tunnel-group Client-Based-SSL-VPN type remote-access                              |                                                                                                  |
| tunnel-group Client-Based-SSL-VPN general-attributes                              | Conliguración de Grupo de Tunel.                                                                 |
| address-pool VPN-Client-Pool                                                      | - Identifica atributos del grupo de tunel.                                                       |
| default-group-policy GroupPolicy_Client-Based-SSL-VPN                             | -Asocia pool local con pool de usuarios externos.                                                |
| tunnel-group Client-Based-SSL-VPN webvpn-attributes                               | - Identifica grupo de políticas por defecto (parámetros).                                        |
| group-alias Client-Based-SSL-VPN enable                                           | - Establece configuraciones comunes para webvpn.                                                 |
| CCNA Sec-65 / 65 La descripción de estos comandos está                            | fuera del alcance del curso. Capítulo 10                                                         |